WebCreator 7.2

# Gebruikershandleiding

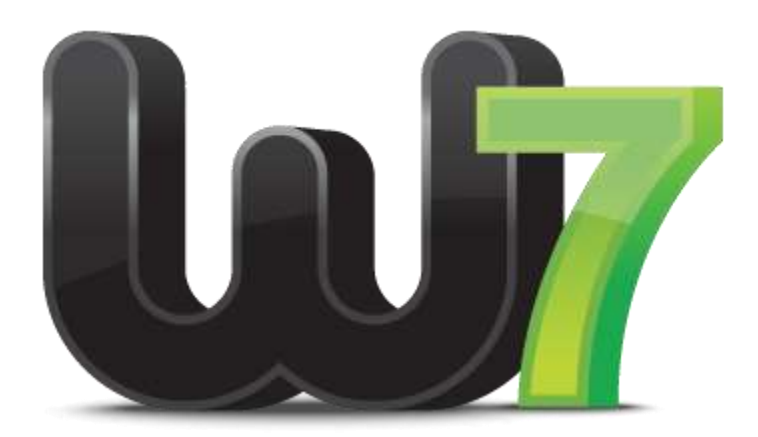

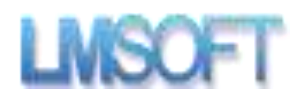

### Inhoudsopgave

## 1. Welkom bij WebCreator 7

### 1.1. Start de toepassing

Start het programma zodra de installatie voltooid is. U wordt gevraagd om uw versie van de WebCreator 7 te registreren.

| Hebt u al een ger                                                                        | egistreerd LMSOFT-product? Klik dan hier! |
|------------------------------------------------------------------------------------------|-------------------------------------------|
| /ereiste informatie                                                                      |                                           |
| Serienummer:                                                                             |                                           |
| Activeringssleutel:                                                                      |                                           |
| Voomaam:                                                                                 |                                           |
| Achtemaam:                                                                               |                                           |
| E-mail                                                                                   | Privacybeleid                             |
|                                                                                          |                                           |
| Optionele informatie                                                                     |                                           |
| Bedrijf:                                                                                 |                                           |
| Bedrijf:                                                                                 |                                           |
| Bedrijf:<br>Adres:                                                                       |                                           |
| Bednjf:<br>Adres:<br>Woonplaats:                                                         |                                           |
| Bedrijf:<br>Adres:<br>Woonplaats:<br>Staat/Provincie:                                    |                                           |
| Bedrijf:<br>Adres:<br>Woonplaats:<br>Staat/Provincie:<br>Postcode:                       |                                           |
| Bedrijf:<br>Adres:<br>Woonplaats:<br>Staat/Provincie:<br>Postcode:<br>Land:              | Netherlands.                              |
| Bedrijf:<br>Adres:<br>Woonplaats:<br>Staat/Provincie:<br>Postcode:<br>Land:<br>Telefoon: | Netherlands                               |

Voer uw serienummer, vergunningssleutel en referenties in.

De eerste 4 cijfers van het serienummer (0278 in de afbeelding hierboven) vormen een codenummer dat correspondeert met de downloadlink op uw factuur. Niet te verwarren met updates: een 280 is NIET de update van een 279. Alleen verschillende producten of talen.

### Om sleutels en installateurs met de juiste codenummer te herstellen, ga naar de volgende link http://www.lmsite.net/Helpcenter/recuperator.php

Vul serienummer, vergunningssleutel en E-mail adres in en klik op de knop voor de gewenste actie: Download het installatieprogramma van de WebCreator, herstel uw serienummer of stuur de activatie email opnieuw op.

#### Als u uw e-mailadres gewijzigd heeft, gaat u naar het volgende adres:

#### www.lmsoft.com/Registratie

Als u al andere LMSOFT producten heeft, hoeft u alleen uw serienummer en het e-mailadres in te vullen. Uw profiel zal automatisch worden geladen. Ten slotte, vul de velden gelegen aan de onderkant van uw persoonlijke gegevens in, en het nieuwe e-mailadres dat u wilt registreren.

Uw e-mailadres moet geldig zijn, omdat we het gebruiken voor het verzenden van updates en technische ondersteuning.

Met de WebCreator licentie kunt u de toepassing op maximaal drie verschillende computers installeren. U moet telkens het hetzelfde e-mailadres gebruiken aangezien het verbonden is met de licentie.

## 2. Aan de slag

Na een korte presentatie van het gebruikersinterface, tonen we u hoe een website te maken van een sjabloon Gebruik WebCreator. Na een korte presentatie van het gebruikersinterface, tonen we u hoe u met een sjabloon van WebCreator een website kunt maken. We laten u daarna zien hoe u met de belangrijkste elementen van WebCreator websites kunt bouwen.

## 2.1.werkruimte

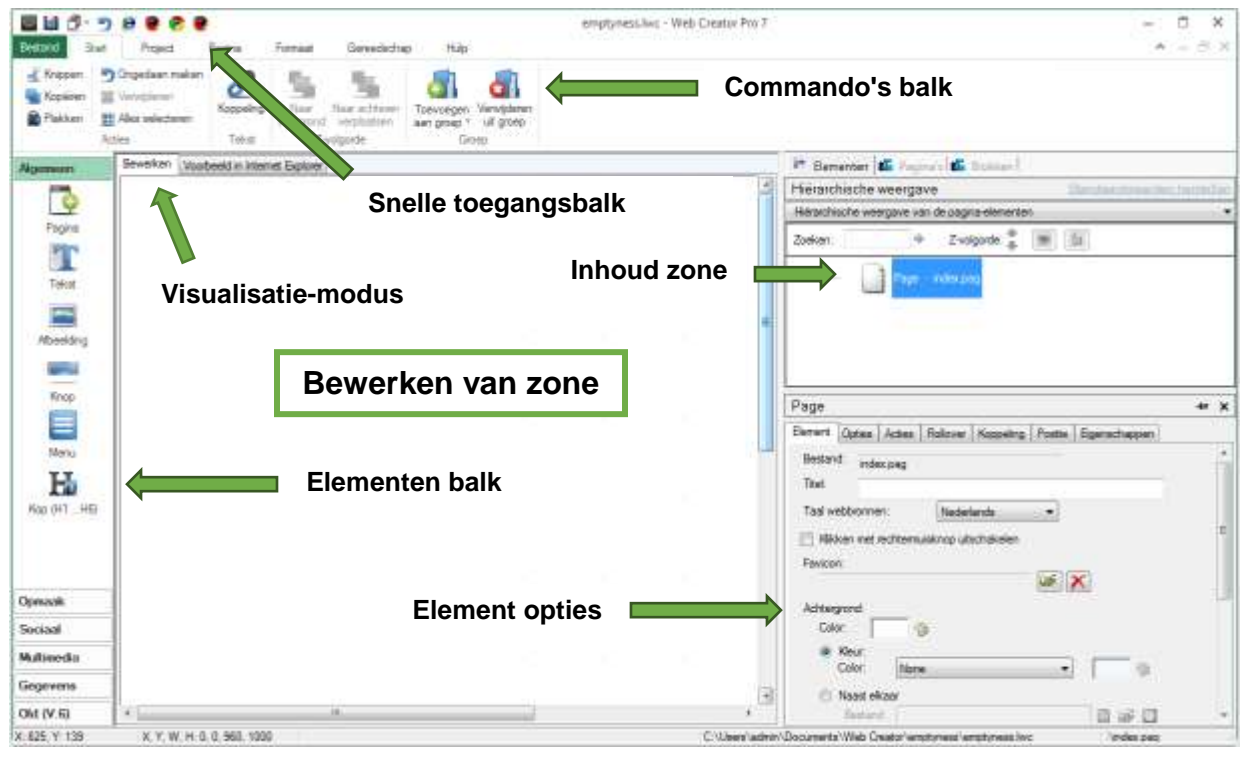

### 2.2. Een sjabloon aanpassen

We zullen eerst kijken naar de basis om een pagina te bewerken en de essentiele dingen die u moet weten om aan de slag te gaan.

Hiervoor gebruiken we het voorbeeld model hieronder. Dit is het eerste wat opent als je templatevreator.lmsodt.com bezoekt of een nieuw project uit de software creeert.

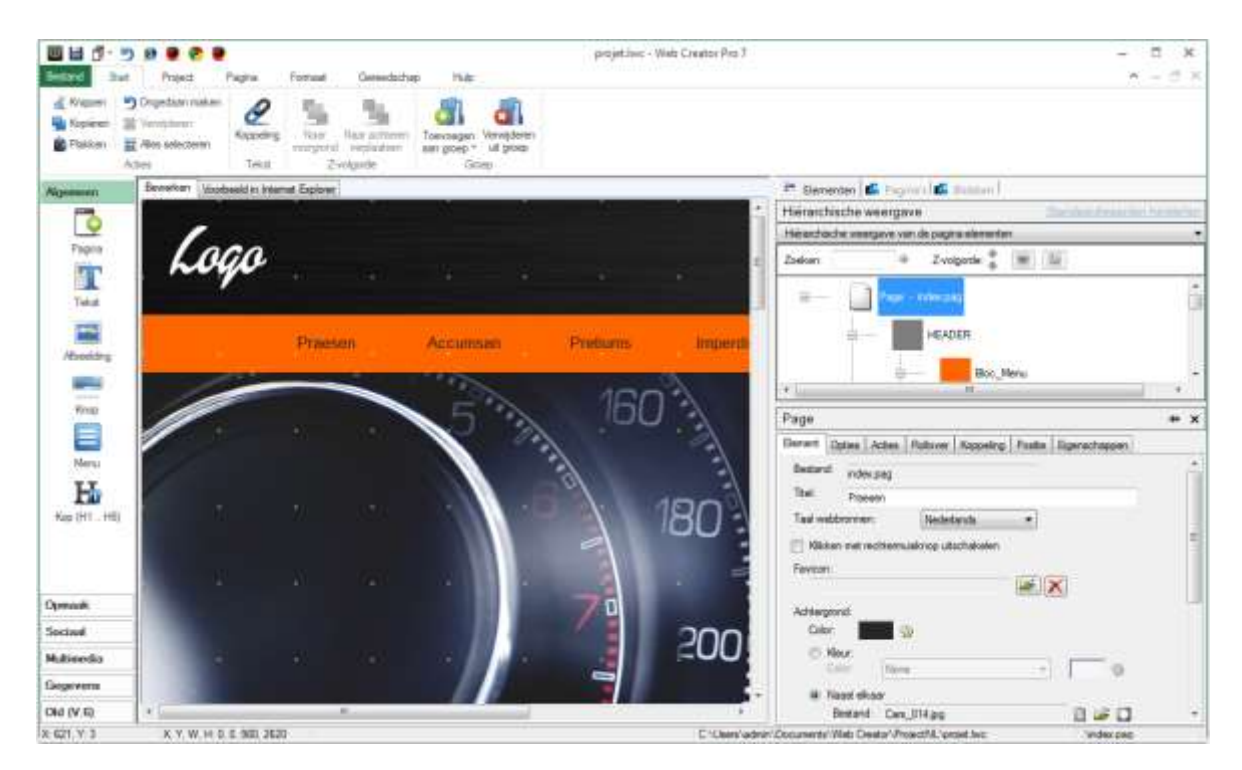

U kunt zien dat de **inhoud zone** een struktuurweergave laat zien waar het eerste element **pagina** als standaard is geselcteerd Dit zal later belangrijk zijn.

### 2.2.1. Een tekst wijzigen

Klik op de tekst *Lorem ipsum...* Omgeven door een wit frame met randen

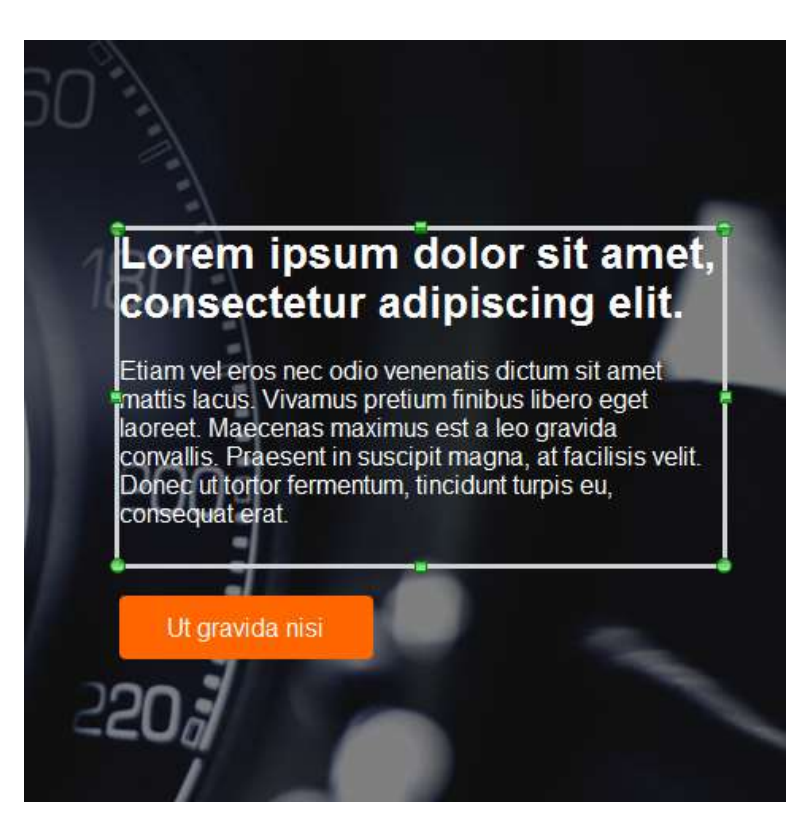

Zie hoe aan de rechterkant de inhoud zone in een hoogtepunt is veranderd Tekst1 - Lorem ipsum dol...

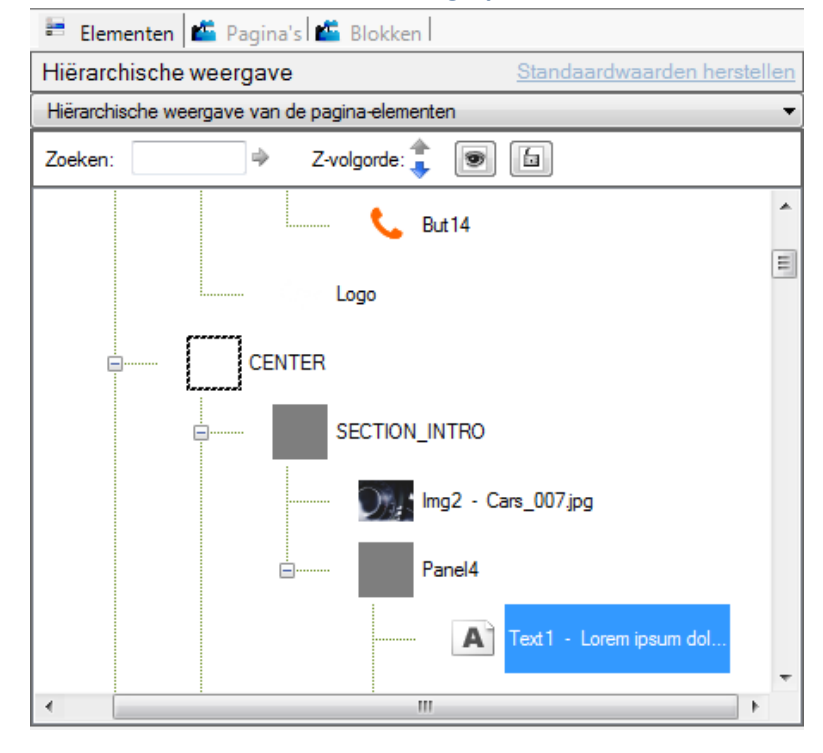

Klik een tweede keer om een inlasteken te laten verschijnen Dit betekent dat u nu de inhoud van dit tekstvlak kunt bewerken als een normale tekst editor Styling opties zijn beschikbaar in hetopties Element.

Zoals met alle grafische software, kunt u de elementen verplaatsen door ze met de muis te slepen en met de randen de grootte te wijzigen Als u de muiscursor op het frame plaatst, verandert dit in een draadkruis en op de groene puntjes, dan veranderen die in een dubbele pijl

> De introductie van onze nieuwe auto assortiment Wij bij Lorem Motors-heb uw feedback gehoord en volledig Call Ipsum vernieuwde onze gelederen om ze meer energie-efficient, comfortabeler en beter geschikt is voor uw behoeften. Klik op de link hieronder om de officiële onthulling presentative zien van dit jaar autoshow Valmontorel.

Probeer de elementen op de pagina te verschuiven om te zien hoe het werkt.

Dit wordt de vrije positie modus genoemd Elementen kunnen overal worden geplaatst, zelfs als ze elkaar overlappen of lege ruimtes achterlaten Vrije positie modus is natuurlijk en intuïtief aangezien er geen regels en restricties gelden Het is het meest geschikt voor eenvoudige pagina's of kleien gedeeltes op je pagina Er zijn andere methoden die beter geschikt zijn voor complexere sites, maar die zullen we later introduceren

### 2.2.2. Een afbeelding vervangen

Terug naar dezone, klikop de afbeelding in SECTION INTRO, die eruit ziet als een autodashboard in ons voorbeeld en heet "Img2 - Cars\_007.jpg". u kunt altijd elementen selecteren*in de* inhoudzone

Verder omlaag is hetelement-opties, met de Elementtab. open Daar, kunt u in uwcomputer zoekenals u een andere afbeelding wilt selecteren. Zoals hieronder te zien is, kunt u in de WebCreator bibliotheek of in uw eigen computer zoeken

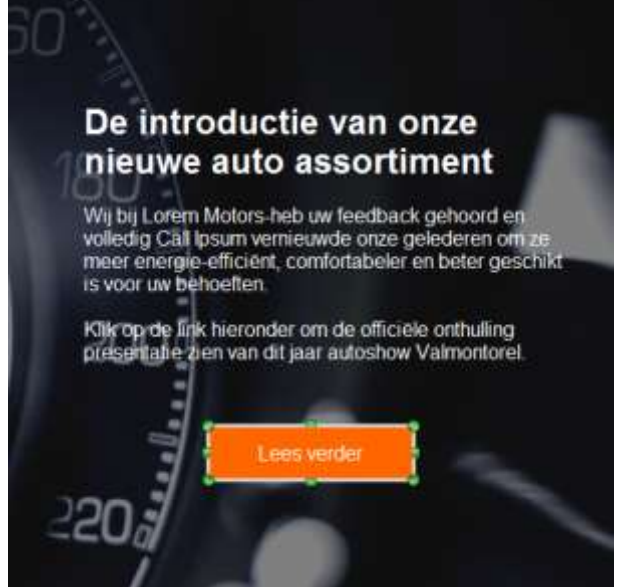

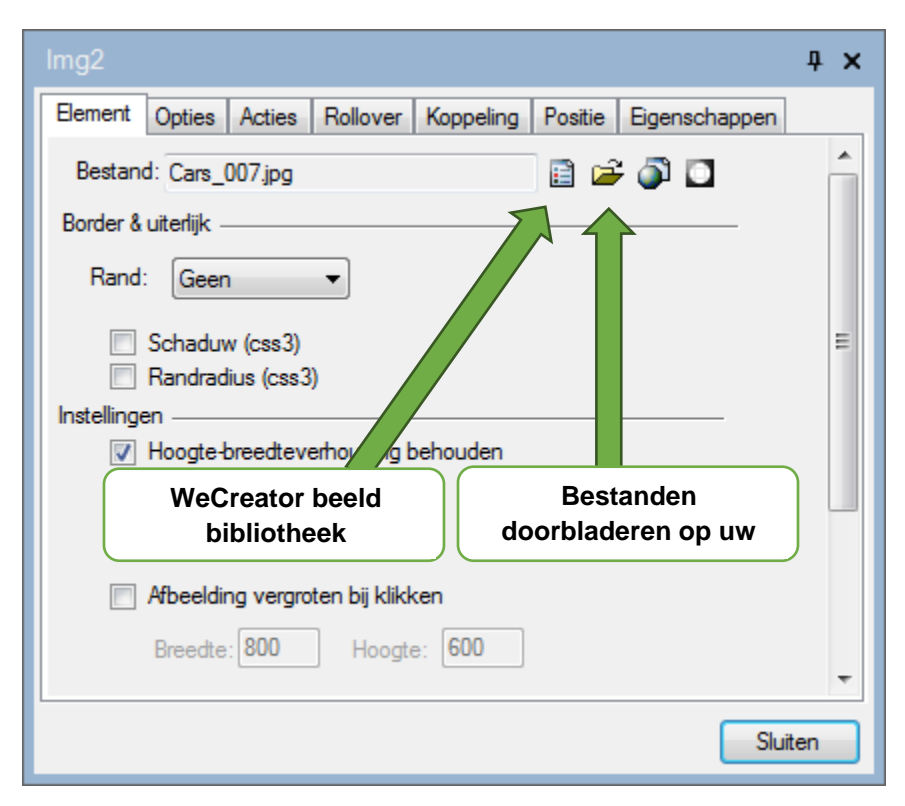

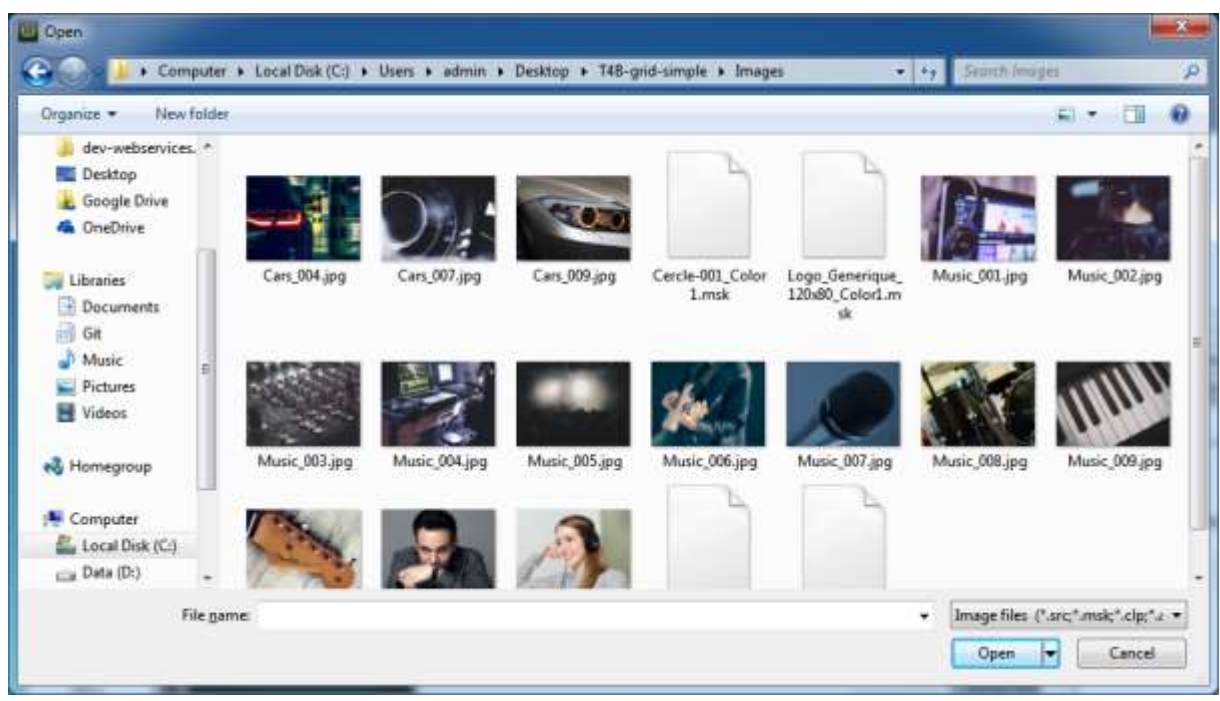

Voor ons voorbeeld, selecteer de afbeelding van de Cars\_010.jpg en klik op Open.

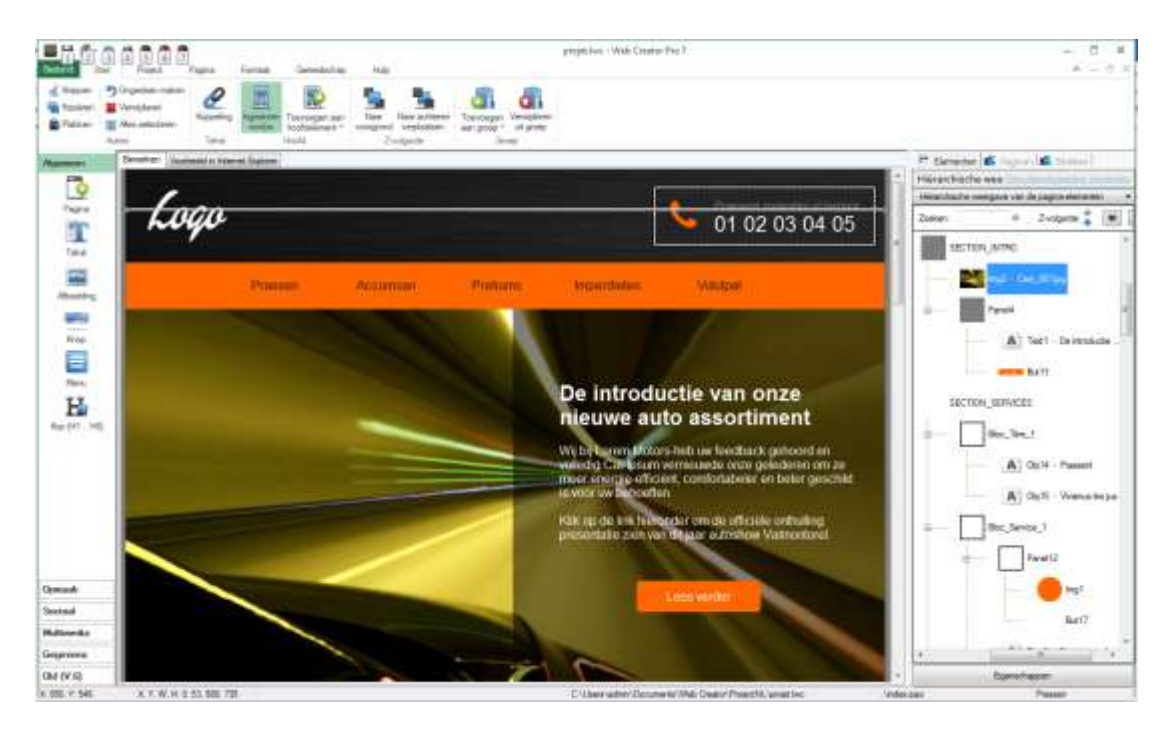

Deze eerste oefening heeft u de gelegenheid gegeven de vele mogelijkheden van WebCreator te proberen Met een beetje meer oefening kun je al je eigen webpagina's maken

Je kunt jouw werk bekijken met de "Internet Explorer Visualization' knop of met elke andere browser die op de Quick Acces Bar staat

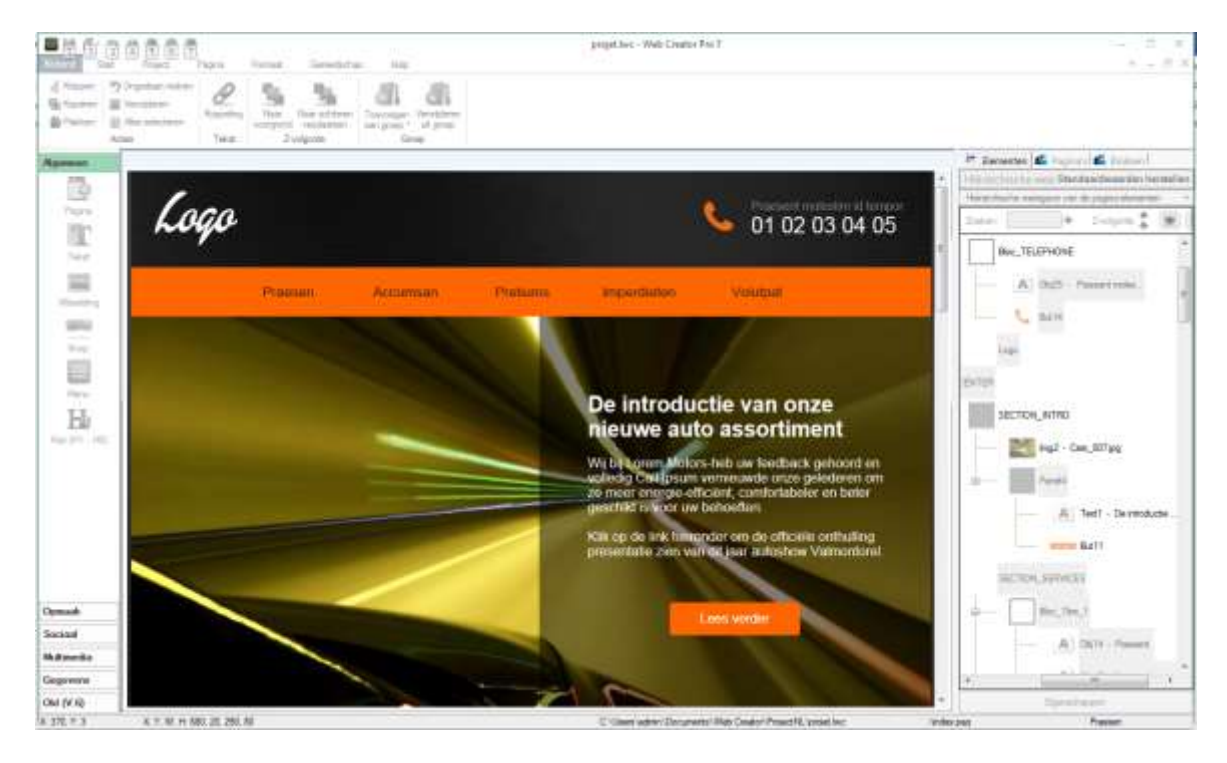

Alvorens verder te gaan zijn er een paar dingen die u moet weten over hoe pagina's georganiseerd zijn, hetgeen u zal helpen te begrijpen hoe WebCreator 7 werkt.

## 3. Pagina het platform

Zoals eerder vermeld, vrije positie modus werkt goed voor eenvoudige pagina's Moderne websites echter, hebben vaal lange pagina's met veel elementen die allemaal samen passen Opnieuw indelen en veranderen kan uw webpagina in een puzzel veranderen Bijvoorbeeld, als u een nieuw element bovenaan uw pagina wilt toevoegen, dan zal alles naar beneden moeten worden verplaatst Hoewel dit wel te doen is, zult u dit voor elke wijziging die u aanbrengt, moeten doen. Om dit probleem oplossen, verdelen we onze pagina in zones. Deze zones, gedefinieerd met panelen, zijn secties waarin u alles wat u in uw pagina wilt zetten kunt plaatsen, zoals teksten, knoppen en zelfs kleinere zones

Meestal bestaat een pagina uit 3 zones: één aan de bovenkant (de kop), één in het midden (die het belangrijkste is), en één aan de onderkant (de voettekst).

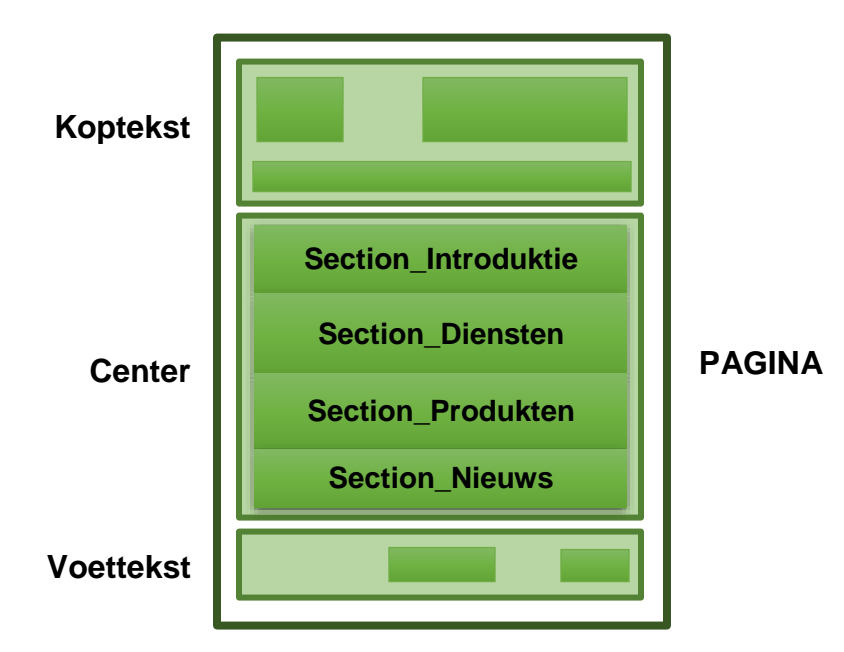

Deze architectuur vormt de basis voor alle sjablonen die worden gebruikt door WebCreator. Dit eenvoudige patroon kan u helpen om aanpasbare en gemakkelijk te hergebruiken pagina's te maken

Deze zones, *CENTER*, KOPTEKST*en* VOETTEKST*zijn* allen elementen van een bepaald type genaamd, **Containers.** 

### 3.1. Containers en vakken

Er zijn twee soorten elementen in WebCreator:

- 1) Basis elementendie worden gebruikt om informatie weer te geven. Deze elementen bevatten o.a. afbeeldingen, tekstvakkenen Buttonsamong
- 2) **Containers,** die gebruikt worden om uw pagina in zones te verdelen, kunnen andere basiselementen of kleinere containers bevatten.

De eerste en grootste**Container**is de **pagina**, hetgeen betekent dat die alle andere elementen op uw webpagina bevat. Daarom staat dit aan de bovenkant van de boomstructuur aangezien dit de wortel van alle andere elementen is

*>KOPTEKST,CENTER VOETTEKST* zijn ook **Containers**maar die moeten kleiner zijn dan de **pagina** die ze moet bevatten.

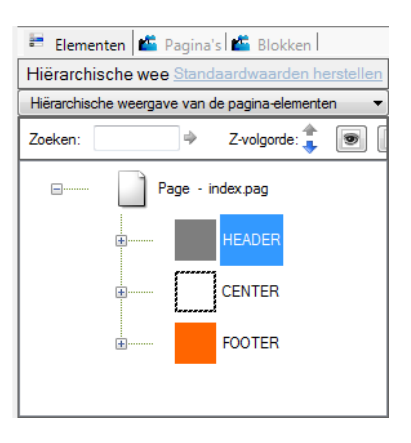

Deze specifieke**Containers**zijn**elementen**van het Controle paneel, dat worden gebruikt om de structuur van uw pagina te definiëren. **Panelen**zijn onzichtbare frames die andere Containers **of basiselementen**kunnen houden

#### 3.1.1. vakken

We gebruiken de term**vak**in analogie met de bouwstenen van bouwdozen. **vakkken**zijn doorgaans panelen met groepen van elementen, die kunnen worden geplaatst binnen andere containers en desgewenst worden hergebruikt Met**behulp**van vakken kan uw website u veel tijd besparen en het is een heel effectieve manier om de inhoud te presenteren zoals het ontwerp**Product** hieronder:

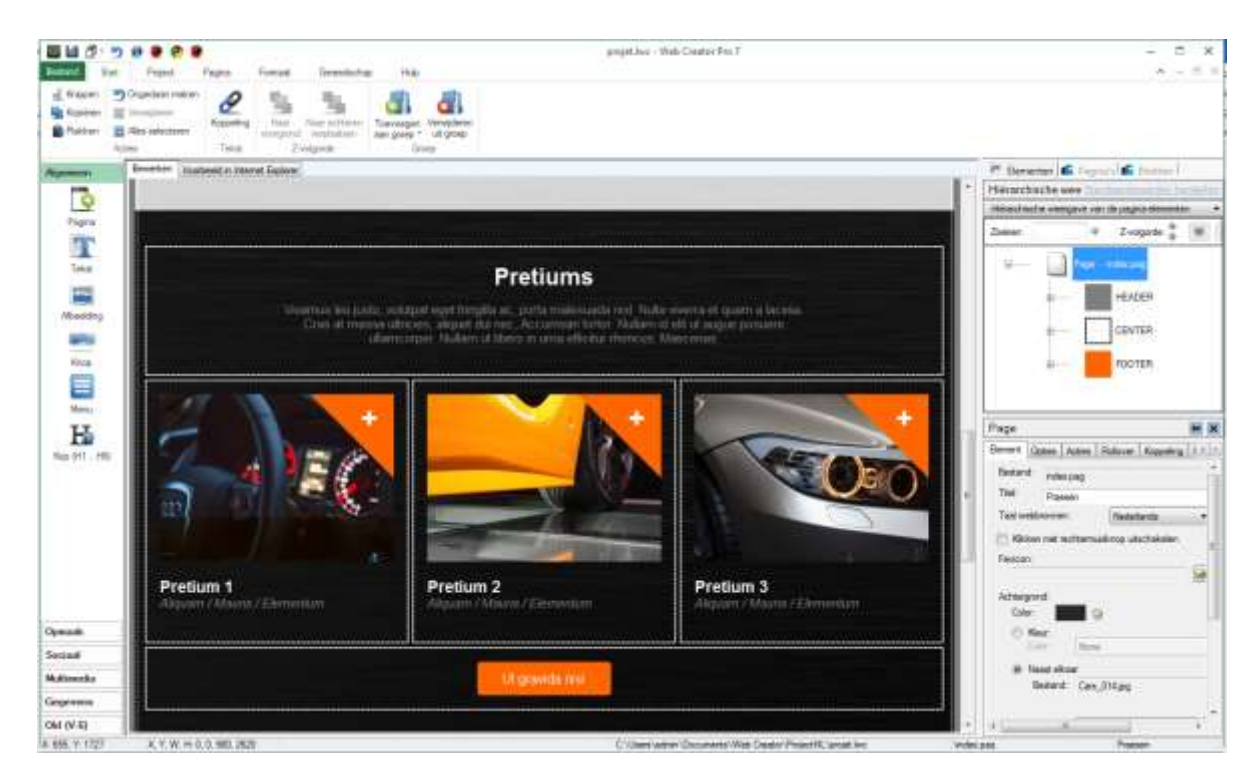

### 3.1.2. vakken aan een sectie of container toevoegen

Klik op de lege hoek aan de rechter onderkant van **Product 1**. Zie hoe de**boomstructuur**aan de rechterkant automatisch wordt uitgebreid terwijl het element eerder verborgen was.

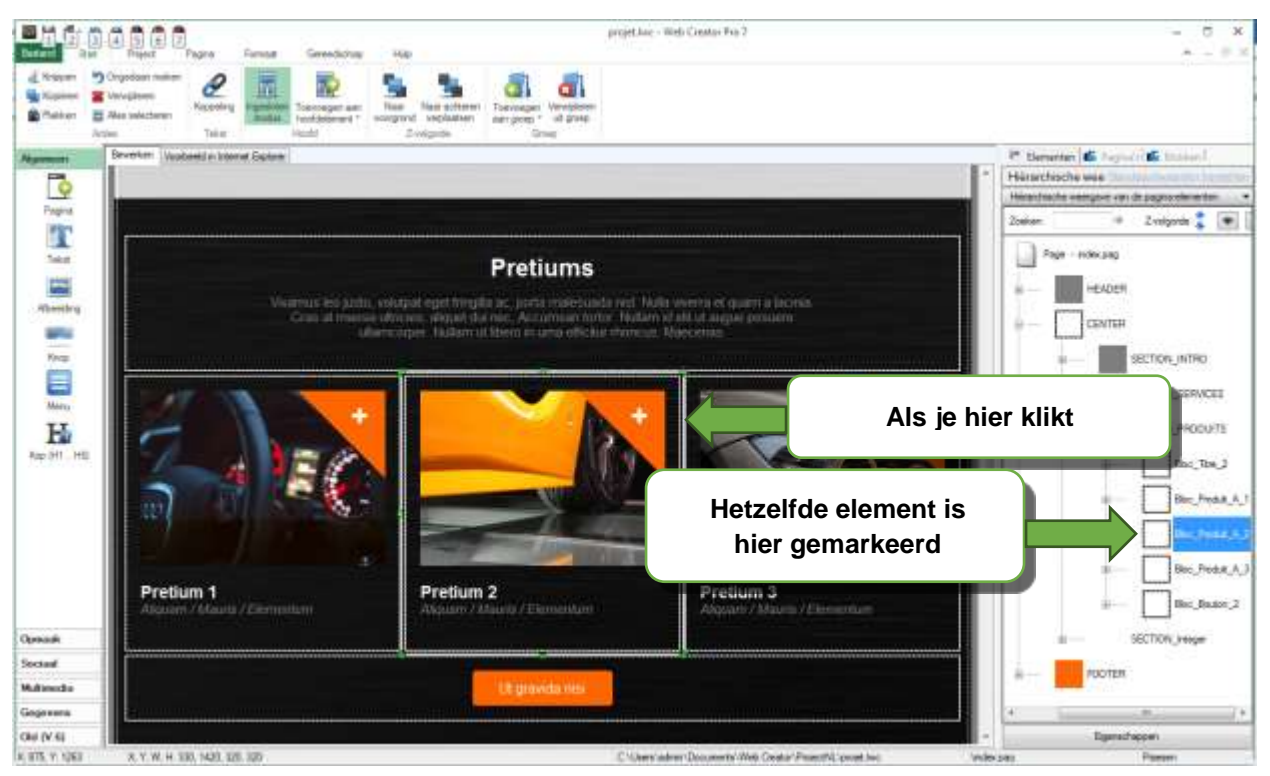

Maak een *copy/paste van het*geselecteerde codevak. DeBlockis automatisch onder de andere 3 geplaatst en naar de linker kant verschoven. Plak het vak nog 2 keer en de nieuwe product vlakken worden gelijk rechts van de vorige geplaats. Perfect uitgelijnd. Bovendien is de hoogte van de product vakken automatisch aangepast, zodat de nieuwe vakken passen en de rest van de pagina omlaag wordt gedrukt. Het is geen magie, maar het zit er dicht tegenaan . Nee, maar er dicht tegenaan. Dit soort automatische positionering heet drijvende of vrije positionering. Als u dit eenmaal doorheeft, zal geen pagina te groot voor u zijn.

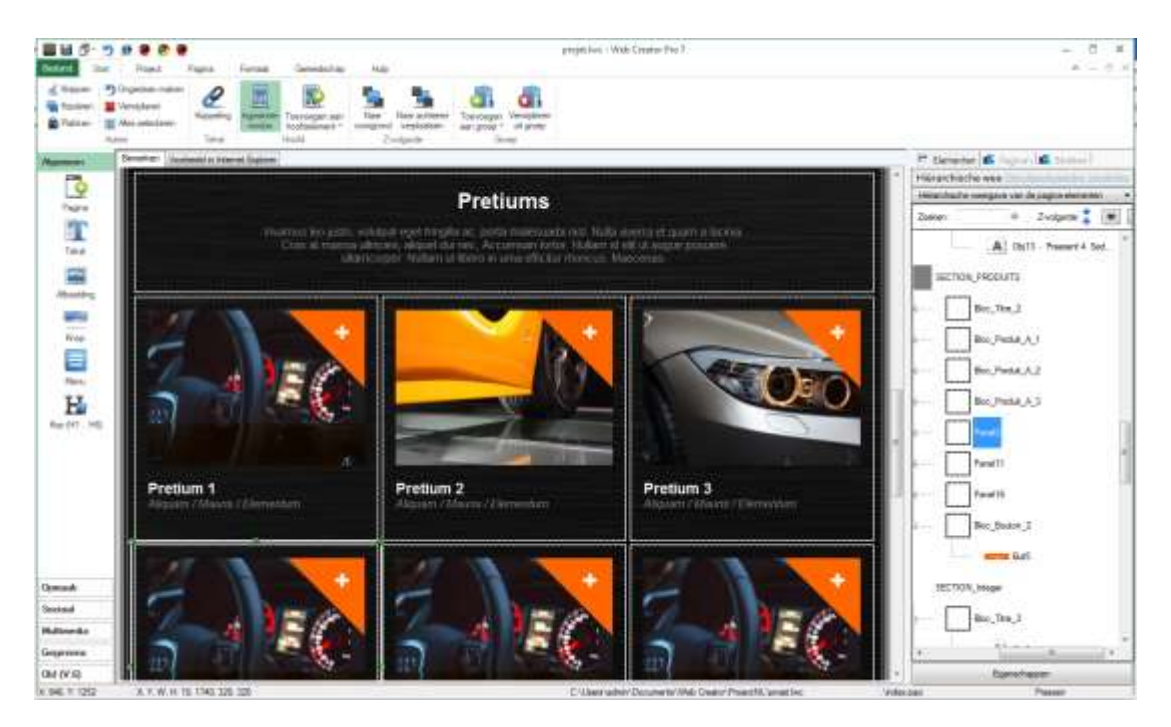

### 3.1.3. Een vak tussen secties verplaatsen

Het kopiëren en plakken van een vak gebeurt meestal in dezelfde container Om ergens anders te kopiëren, selecteer je de bepaalde container voordat je het vak plakt

Als je vergeet de bepaalde container te selecteren en je vak komt ergens anders terecht, don't worry. Je merkt het vanzelf als het vak niet verschijnt waar je het verwacht had Als dat gebeurt, kunt u op **Ctrl + Z** drukken om de laatste actie (het kopiëren) ongedaan te maken en het opnieuw proberen.

Het is een goede gewoonte om op *Ctrl+Z* te drukken als een actie niet het resultaat geeft wat je verwacht had Je kunt bijna alles wat gedaan is, na de laatste keer dat de pagina is opgeslagen, ongedaan maken Probeer te voorkomen om dit te vaak achter elkaar te doen aangezien de pagina iedere keer opnieuw gegenereerd moet worden en dit kan een paar seconden duren op een grote pagina

## 4. Positionering van de modus met WebCreator

We hebben al twee posities voor plaatsing in **WebCreator**:vrije**en** zwevende plaatsing. We zullen ze nu in detail presenteren

### 4.1. Vrije positie

Deze positie modus is eenvoudig en intuïtief. U sleept een element gewoon met de muis of cursor naar de plaats waar u het wilt. Met het lijnraster kunt u het element precies uitlijnen

**Vrije**positionering is over het algemeen het best geschikt voor elementen in kleine**containers**die we eerder hebben genoemd en vakken of elementen die specifiek in uw pagina., moeten worden geplaatst

Op de schaal van een hele pagina, kan deze modus al snel zijn beperkingen tonen Wanneer pagina's groeien en ingewikkelder worden moet na elke wijziging alles verplaatst worden en wordt het onmogelijk om mee te werken

### 4.2. Vrije plaatsing

Vrijr positie modus is beter geschikt voor hele pagina's of grote containers welke weer verschillende kleinere containers bevatten

Het werkt door alle elementen in lijn te plaatsen met de linker of rechter bovenkant van hun container Als een element niet verplaatst kan worden zonder de randen van zijn container te overschrijden komt het in een nieuwe regel onder de vorige taak Dit is net als met een teksteditor: als een tekst het einde van een pagina bereikt, gaat het volgende woord gewoon door op een nieuwe regel.

Dit maakt het mogelijk om webpagina's te bouwen die zich automatisch aanpassen aan nieuwe inhoud

## 5. Het toevoegen van een vak aan een bestaande sectie

Laten we zeggen dat u een sectie heeft waar u een van uw producten wilt showen In technische termen zou dit betekenen dat een productvakk aan het News sectie moet worden toegevoegd

### 5.1. Maak een nieuwe sectie

Laten we doorgaan met de sjabloon **V7** *stijl1a*. Selecteer de Nieuws sectie Kijk naar de boomstructuur om er zeker van te zijn dat u de volledige sectie geselecteerd hebt en niet alleen een vakk er binnenin

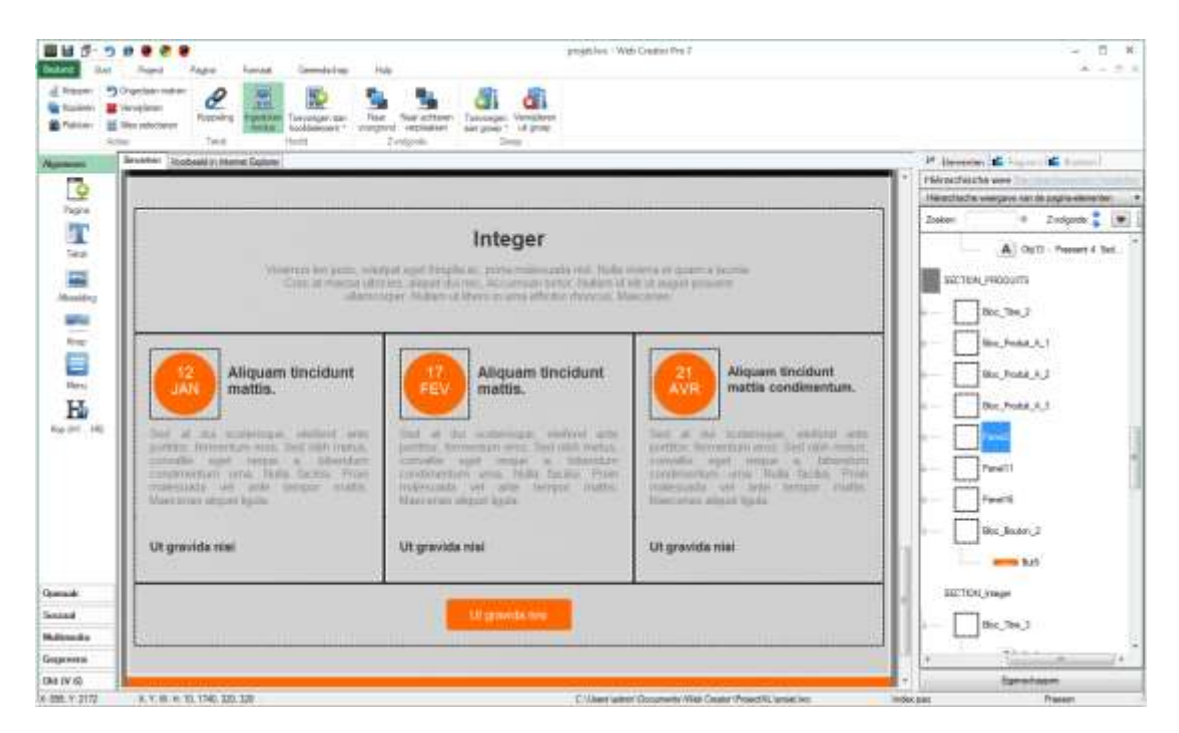

Wijzig de kop van de Nieuws-sectie in "Partners" door op de tekst te klikken om de tekst te bewerken zoals we al eerder gedaan hebben

### 5.1.1. vakk beheer

Tot nu toe hebben we **Copy/Paste** gebruikt om meerdere exemplaren van hetzelfde vak aan een pagina toe te voegen. Dit werkt goed voor een enkele pagina, maar kan lastig zijn als u de vakken met u hele project wilt delen Dit is het doel van aangepaste vakken.

We zullen nu het eerste vak aanpassen zodat we dit vak in ons hele project kunnen toevoegen en daarna de andere twee vervangen door deze.

#### 5.1.1.1. wijzigen van een vak

Eerst gaan we het eerste vak zo wijzigen dat het er uitziet zoals we het hebben willen De datum, **Jan 12** zal niet nodig zijn, dus dat kunnen we verwijderen. dan selecteren van het beeld achter de oranje cirkel en vervangen het door een bedrijfslogo in de afbeeldingseigenschappen Tenslotte kunnen we de tekst binnen ons vak aanpassen aan het beoogde doel Na de verhuizing van de knop, krijgen we het volgende resultaat.

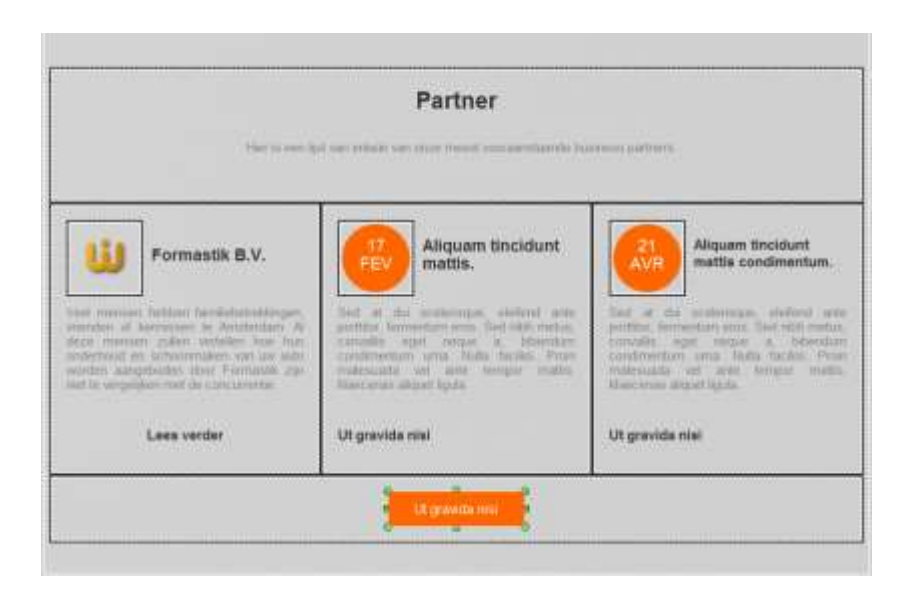

#### 5.1.1.2. Opslaan van een aangepaste vak

Selecteer het vak in de **boomstructuurweergave**, of door te klikken op een lege ruimte er binnen Zorg ervoor dat u het juiste paneel in de **boomstructuurweergave** hebt geselecteerd, het moet alles bevatten wat dat we tot nu toe hebben gewijzigd

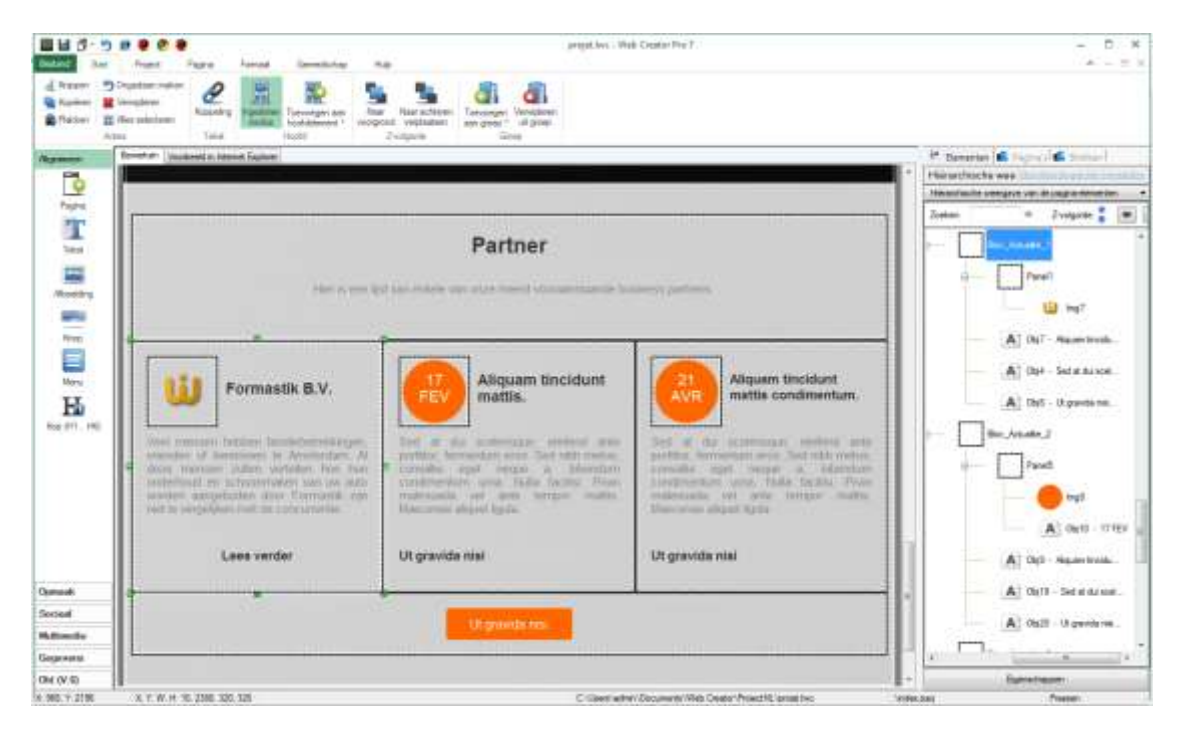

Boven de**boomstructuurweergave**, klikop de vak knop, enklikvervolgens op de Custom knop hieronder Klik op het pictogram met het label + om deze nieuw vak toevoegen aan de lijst.

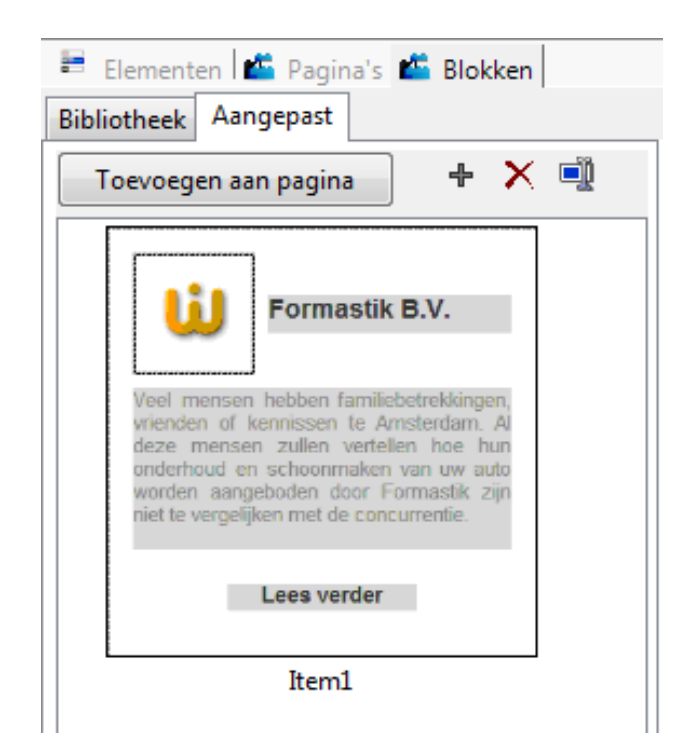

#### 5.1.1.3. Invoegen van een aangepaste vak

In het**bewerkings gebied**,selecteer en verwijder het tweede en derde vak (17 februari**en 21** Apr). Terug in het**tabblad**vakken/aangepast en selecteer het vak die we net hebt opgeslagen en**klik op de**paginaknop toevoegen aan. Het vak wordt overgedragen naar de pagina en geplaatst in het gedeelte Partners die was geselecteerd. Echter het kan zijn dat de vakken werden geplaatst in het deelvenster met de knop**Word een partner.** Dankzij de zwevende plaatsing zullen de nieuwe vakken automatisch hun plaats vinden naast de eerste. U kunt altijd vakken tussen secties verplaatsen als ze op de verkeerde plaats worden toegevoegd

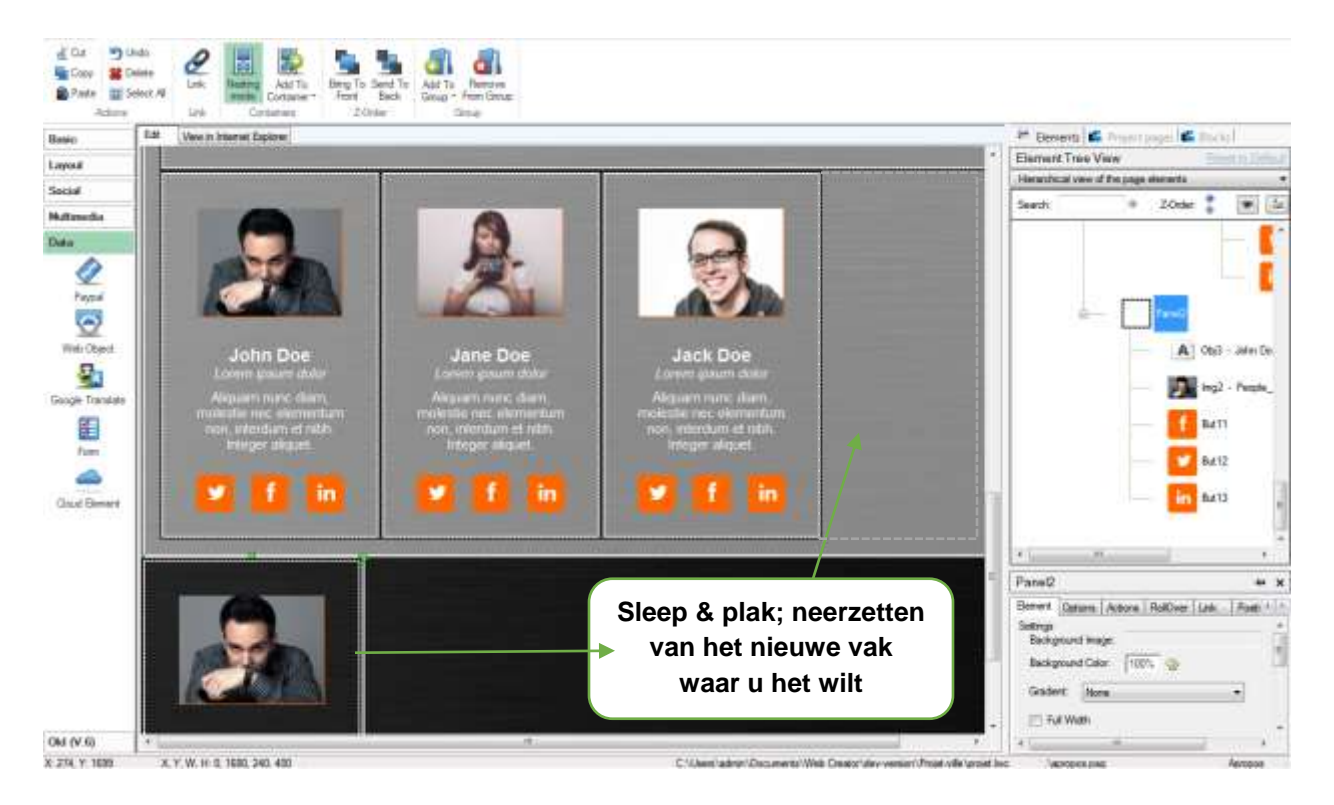

Alles wat u nu nog moet doen is de inhoud van deze twee vakken te veranderen en uw nieuwe sectie is voltooid

#### 5.1.1.4. vak bibliotheek

Onder de**vak knop**, in de Librarysection, hebt**u**toegang tot alle verschillende soorten van vakken die WebCreator gebruikt om uw sjabloon.te bouwen Deze vakken kunnen worden geïntegreerd in een willekeurige pagina.

Opmerking dat deze vooraf gedefinieerde vakken over vooraf gedefinieerde dimensies beschikken. Die afmetingen zijn fracties van de breedte van uw pagina, zodat u 2, 3 of 4 van de dezelfde blokken naast elkaar kunt passen en uw pagina volledig wordt gevuld.

Het is over het algemeen het beste om te beginnen vanaf de meegeleverde vakken, wijzigen deze naar uw wensen en sla die op als aangepaste vakken. Omdat ze voorberekende breuken van de afmetingen van uw pagina's berekenen, zal het uiteindelijk makkelijker worden om uw webpage aan te passen aan mobiele apparaten

Werken met secties en vakken in WebCreator is niet anders dan met behulp van een set van bouwstenen.

Een pagina zal doorgaans een kopsectie, een aantal inhoud secties (nieuws, producten...) en een voettekstsectie bevatten. **Panelen**kunnen worden gebruikt om uw webpagina onder te verdelen in secties en vul deze secties op met**vakken en** elementen.

Automatische hoogte, **panelen**kunnen zodanig worden gemaakt dat hun hoogte automatisch wordt aangepast op basis van de inhoud binnen.

Naast vakken, heeft WebCreator ook een complete set van elementen die kunnen worden ingevoegd in uw pagina. De meeste van hen zullen worden gepresenteerd in de volgende sectie.

## 6. Elementen overzicht

### 6.1. Algemene

### 6.1.1. Waar vindt u de elementen

De Balk van de **elementen**, die op de linkerkant van het gebied **bewerken**, presenteert alle elementen die u in uw pagina kunt invoegen:

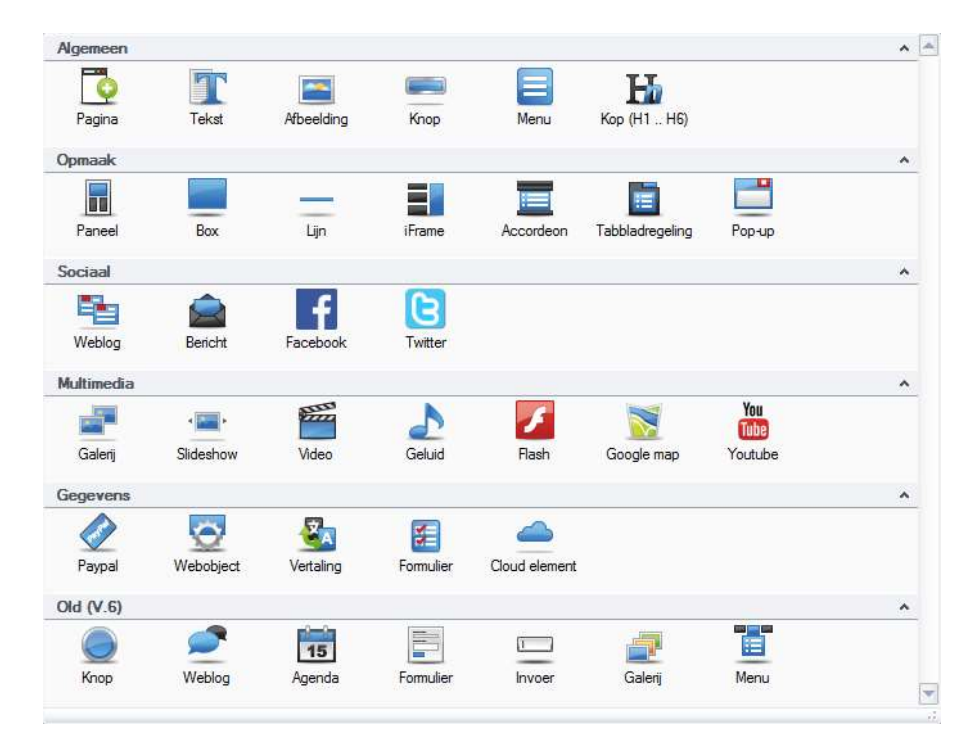

### 6.1.2. Element invoegen

Een element invoegen in de huidige pagina wordt gemaakt door te klikken op het element(slepenwordt niet ondersteund). Dit voegt een nieuw element toe in het midden van de pagina, hoewel bepaalde elementen (zoals beeld, dat van een bestand geselecteerd moet worden) om bijkomende informatie kunnen verzoeken

### 6.1.3. Gemeenschappelijke eigenschappen

Alle elementen hebben de volgende kenmerken:

- 1) Een selectiekader, die kan worden gebruikt voor het slepen van het element
- 2) Randen die worden weergegeven op het selectie vak
- 3) Eigenschappen van het element, die u kunt wijzigen in het **eigenschappengedeelte** en die zijn gegroepeerd in de tabbladen als volgt:
  - a. **Element**hergroepeert alle instellingen die uniek voor dit soort element en stylingmogelijkheden zijn.
  - b. Optieswordt gebruikt voor het beheren van overgangseffecten voor dit element.
  - c. ActieenRollOverzorgen ervoor dat animaties worden uitgevoerd na acties van gebruikers
  - d. Linkopent andere pagina's of bestanden wanneer de gebruiker op het element klikt, zelfs als het niet daadwerkelijk een knop of een koppeling is.
  - e. **Positie**Hiermee kun je precies de grootte en de positie van uw elementen bepalen, de positionning-modus wijzigen en marges voor elementen instellen, om zo ruimte tussen de drijvende elementen te houden.
  - f. Eigenschappenis een samenvatting van al deze dingen.

#### 6.1.4. Uitlijning

The Format menu biedt verschillende hulpmiddelen voor het uitlijnen van de elementen. Deze hulpprogramma's zijn ontworpen voor aanpassingen in de vrije modus. Het werkt niet met vrije elementen, want die zijn niet willekeurig door definitie geplaatst.

| 🔟 💾 🗇 笋 🕖                       | ۲. 🕹 🔮       |             |                      |             |         |                       |
|---------------------------------|--------------|-------------|----------------------|-------------|---------|-----------------------|
| Bestand                         |              | Formaa      | ət                   |             |         |                       |
| <ul> <li>Horizontaal</li> </ul> | Boven        | 늘 Links     | 📑 Breedte            | 📥 Boven     | 🕂 Links | 🖶 Horizontaal         |
| Verticaal                       | H Middel     | 🛓 Centreren | Hoogte               | Ŧ Onderkant | Rechts  | <b>≢</b> Verticaal    |
|                                 | Le Onderkant | E Rechts    | F* Beide             |             |         |                       |
| Centreren in hoofditem          | Relatieve    | uitlijning  | Zelfde grootte maken | Vergro      | ten     | Gelijkmatig uitvullen |

**Center in bovenliggende**bevat twee knoppen die worden gebruikt voor het centreren van een element binnen de container , respectievelijk horizontaal of verticaal.

Elke andere knop in deze sectie is van invloed op meerdere elementen tegelijk.

om meerdere elementen te selecteren, klik meerdere malen terwijl u de **<Ctrl>** toets ingedrukt houdt.

het referentie-element dat wordt gebruikt voor de uitlijning is de eerste die geselecteerd wordt. Het kan worden herkend aan de donker groene randen, terwijl de anderen allemaal licht gekleurde randen hebben.

Wees niet bang om te experimenteren, je kunt het altijd ongedaan maken met <Ctrl+Z>

### 6.1.5. Stapelen met de Z-volgorde

De**Z-volgorde**van een element bepaalt welke bovenaan verschijnt bij het stapelen van meerdere elementen in vrije positionering. Denk aan de structuur van het element in de zone als een

dwarsdoorsnede van de pagina: elk element heeft een eigen laag en ze staan allemaal in een bepaalde volgorde (de z-volgorde) om uw pagina te vormen.

In de sjabloon**V7 stijl 1a**bijvoorbeeld is de afbeelding van de teller achter de tekst omdat het lager in de Z-volgorde is.

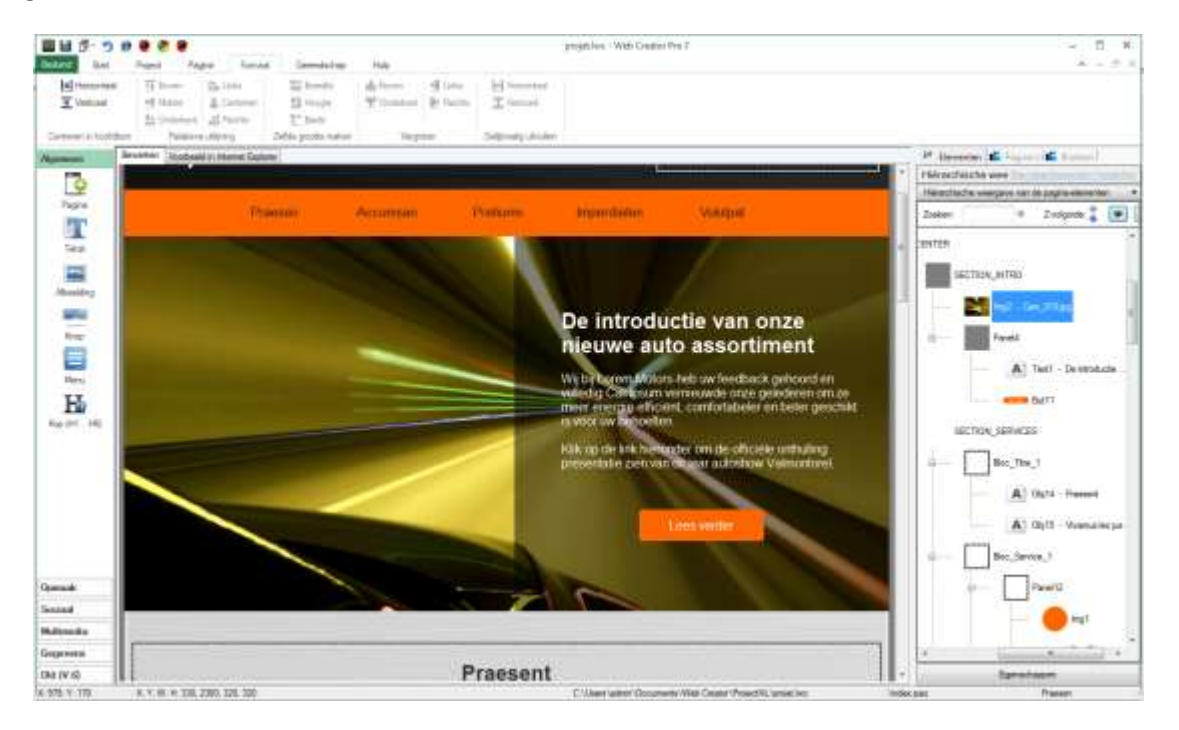

Selecteer de afbeelding door te klikken op de linkerkant, zodat u de tekst erboven niet selecteert

In de**structuurweergave kunt**u bekijken hoe de afbeelding die u zojuist hebt geselecteerd bovenaan staat het Section\_Intro**panel**,wat betekent dat degene met de laagste prioriteit er onder staat. Items worden weergegeven van boven naar beneden afhankelijk van hun volgorde in de container van de achtergrond naar de voorgrond toe.

Op de top van de**boomstructuurweergave weergegeven**, klikt u op de pijl-omlaag naast de optievan de Z-volgorde. Hierdoor gaat de afbeelding naar beneden in de lijst voor het**deelvenster** Section\_Intro. Dit brengt ook de afbeelding naar de voorgrond van het werkgebied, waardoor de tekst wordt verborgen.

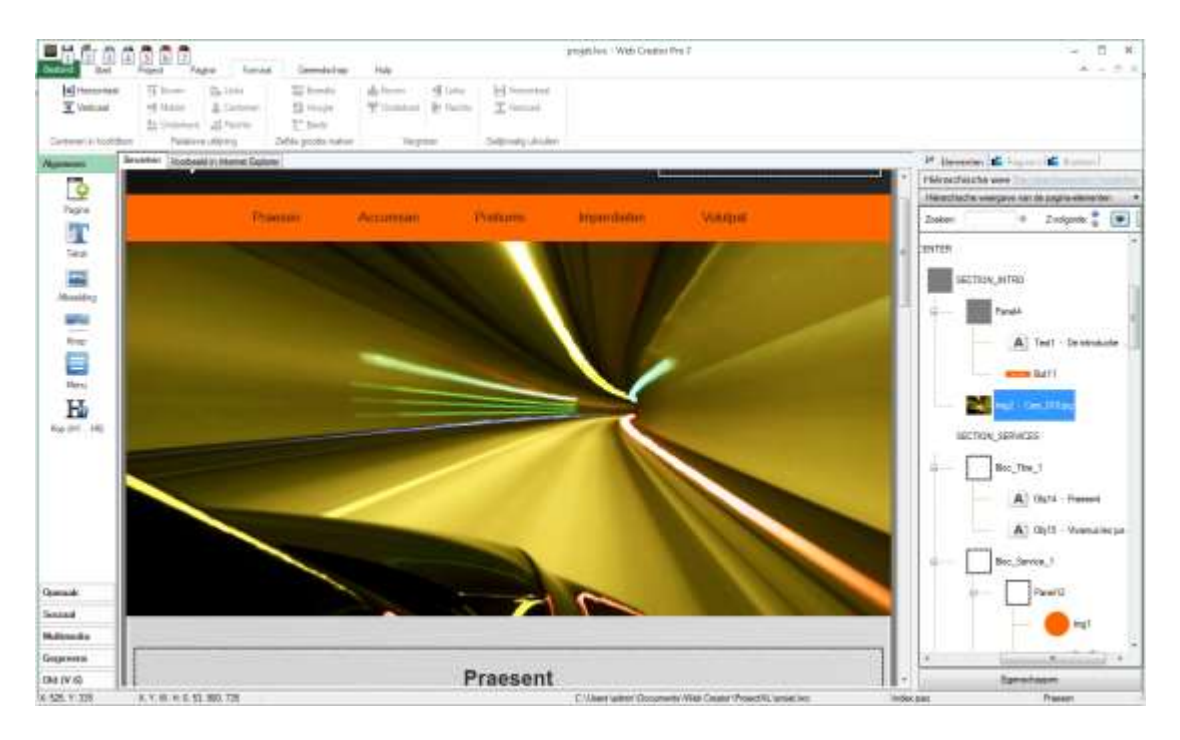

Elk element in een container kan worden gerangschikt door het**gebruik**van theZ-Order. u kunt ook elementen buiten hun container verplaatsen door ze bovenop een andere container te slepen. Dit werkt ook met kopiëren en plakken van elementen. De doelcontainer zal groen worden om aan te geven dat uw element daar heen gaat. Vergeet niet om een oogje op de boom lijst te houden om ervoor te zorgen dat alles is waar het moet zijn.

### 6.1.6. Ingesloten modus

Met deze modus, die standaard ingeschakeld staat, kunt u een item automatisch in een container verplaatsen door te slepen Een groen frame omringt de bestemmingscontainer wanneer u er met de muisaanwijzer overheen gaat

Als de ingesloten modus is uitgeschakeld, zal het element in zijn huidige container blijven, ongeacht waar u het naar toe sleept.

### 6.1.7. een element aan een container toevoegen

Er zijn meerdere manieren om een element aan een container toe te voegen

- Selecteer het item ensnijd het(door opCtrl + xte drukken). of de Klik met de rechtermuisknopmenu, selecteer de bestemmingscontainerenplakt u de inhoud van uw klembord er(door te drukkenop Ctrl + v of het snelmenu). Dit is de makkelijkste en minst foutgevoelige methode...
- 2) U kunt ook gebruik maken van de**ingebouwde modus**en sleep het element op de top van de gewenste container totdat de rand groen wordt, en laat vervolgens los. Omdat het eenvoudig en

intuïtief is, is dit normaal gesproken het meest geschikt voor kleine veranderingen**in de**bewerken zone. Ook al is het maar een paar pixels weg van waar u het wilt, kan dat een grote impact kan hebben

3) Klik met de rechtermuisknop op het item enklik op toevoegenaan container Kies de container waarnaar u uw element wilt verplaatsen. Dit werkt het beste als u elk van uw containers eerst in (het element opties tabblad) benoemd hebt, zodat u deze gemakkelijker kunt onderscheiden.

### 6.1.8. Groepsbeheer.

In de opdrachten-balk, onder het tabblad**Start,** is er de optie van**een**groep, welke u niet gebruiken moet tenzij je het project hebt ingevoerd uit een oudere versie van WebCreator. Groepen zijn grotendeels vervangen door vakken in de nieuwste versies van WebCreator en, in de nabije toekomst, zullen groepen worden verwijderd.

### 6.2. Elementtypen

Nu je weet hoe elementen en containers werken, kunnen we gaan werken met de elementtypen in WebCreator. We hebben enkele van de meer eenvoudige elementen onbesproken gelaten, aangezien die eenvoudig genoeg zijn om gebruikt te worden zonder een uitleg.

Zoals eerder vermeld, maakt de**Balk van**de elementen aan de linkerkant van het venster van WebCreator alle elementen rechtstreeks beschikbaar. Omdat er veel van zijn en omdat ze zijn gegroepeerd in groepen, zoals "Base/Image" verwijst**naar**het afbeeldingselement, die u**in**het basis gedeelte vindt. De eigenschappen van een element kunnen worden gevonden in**het eigenschappengedeelte**, gelegen in de rechteronderhoek van de interface.

### 6.2.1. Afbeelding

Als u op de Base/afbeelding**klikt**,verschijnt een dialoogvenster waarmee u een afbeelding selecteert in de WebCreator bibliotheek of van uw computer.

Houdt er rekening mee dat als u de grootte van een afbeelding in webcreator wijzigt, de afbeelding, bij het genereren van de site, automatisch zal worden geconverteerd naar die grootte, zodat u geen ruimte verspilt op uw server.

### 6.2.2. Knop

WebCreator 7 voegt een nieuw soort knop toe.

Deze knoppen ondersteuning transparantie, dat kan worden aangepast met de rest van *de* knopkleur. Ze komen nu ook in een paar vooraf ingestelde formaten met vaste verhoudingen. In het gebied eigenschappenonder het tabbladElementkunt u de grootte van de knop wijzigen van klein naar groot, ofkies in plaats daarvan aangepast enstel u uw eigen grootte in.

u kunt ook uw knop een rand geven met aangepaste dikte, kleur en doorzichtigheid.

Uw knop kan een monochroom pictogram, tekst of zelfs een afbeelding bevatten.

De oude knoppen zijn nog steeds beschikbaar onder deoude (V.6) sectievan de Balk. elementen

#### 6.2.3. Menu

Menu's zijn ook veranderd sinds de laatste versie van WebCreator. De inhoud van een Menu**wijzigen**gaat nu door te klikken op**de knop**configureren elementen, in**het** tabblad Element.

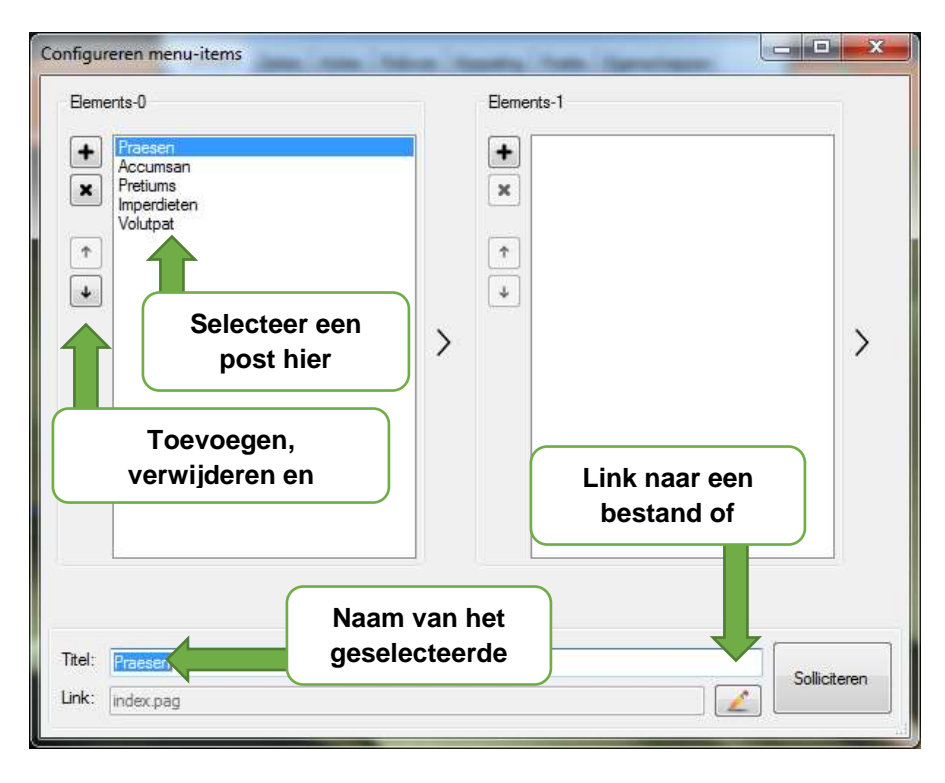

Als u hetzelfde menu meerdere keren wilt gebruiken, dan kunt u ook een eerder gemaakt menu gebruiken uit de lijst instantie, **die**daar een kopie van maakt Wijzigingen in een menu met behulp van een gemeenschappelijke sjabloon zal ook van invloed op de andere exemplaren van dat menu zijn, zodat u niet hoeft te kijken om te controleren of ze allemaal hetzelfde zijn.

De**configureren knop**van het opmaakprofiel kunt u volledig aanpassen aan het uiterlijk, de kleur, het lettertype en de uitlijning van uw menu, zodat die ook voor andere exemplaren van dat menu gelden

Een zeer interessante optie is het vastzetten van de positie van uw menu zodat het altijd zichtbaar is wanneer de pagina wordt gescrold. Om dit te doen, plaats uw het menu binnen een paneel en selecteer "auto-docking' in de eigenschappen van dat paneel. Dit werkt met alle panelen, maar het is vooral handig voor menu's, zodat ze kunnen worden gebruikt overal op uw pagina.

### 6.2.4. Titels H1-H6

Hoewel tekstelementen veel nuttige opmaakopties hebben, kunt u zoekwoorden gebruiken om zoekmachines te vertellen waar uw website overgaat. Zoekwoorden zijn belangrijk in volgorde van prioriteit, voor zowel lezers als zoekmachines. H1 titels zijn belangrijker dan H3 titels, maar ze zijn ook groter, dus moet u er minder van gebruiken. De juiste zoekwoorden krijgen de aandacht van zowel lezers en zoekmachines. Er is geen limiet aan het aantal van Hx tags dat u op uw pagina kunt plaatsen. Dat gezegd zijnde, het kan ook interessant zijn om een schone pagina lay-out te hebben en onnodige krantenkoppen te vermijden

### 6.2.5. Panelen en vakken

We hebben al gezegd hoe je panelen kunt gebruiken om vakken te maken. U vindt ze in de sectie**Layout**van de Balk. elementen

U vindt u ook een tweede type container, vakken, die een soortgelijk doel maar verschillende configuratieopties en visuele parameters hebben. Eenvoudig gezegd: een paneel wordt gebruikt voor het ordenen van elementen, terwijl een vak normaal gesproken gebruikt wordt om het element te presenteren.

Vakkenkunnen verschillende vormen hebben, afgeronde hoeken, slagschaduw, een beeld, verlopen, en hebben zelfs hun eigen vooraf gedefinieerde kop- en voetteksten.

**Panelen,**echter, zijn rechthoekig en hebben geen stylingmogelijkheden behalve voor de achtergrond, die kan een kleur, een verloop of een afbeelding hebben. Ze zijn bedoeld om zones, secties en vakken te scheiden, zodat u meer elementen binnen hen kunt plaatsen.

Maar **Panelen** kunnen de **Hoogte Automatisch** aanpassen aan de inhoud ervan, of buiten de grenzen van de pagina worden uitgerekt. met behulp van de **toFull** optie van volledige breedte in het tabblad **Positie** in de eigenschappen van het element. Hier zie je hoe een volledige breedte paneel eruit ziet. Zoals u zien kunt, zelfs als het scherm groter dan de werkelijke pagina is, kunnen deze panelen uitrekken om de hele breedte van het scherm te vullen en zich te onderscheiden van de rest.

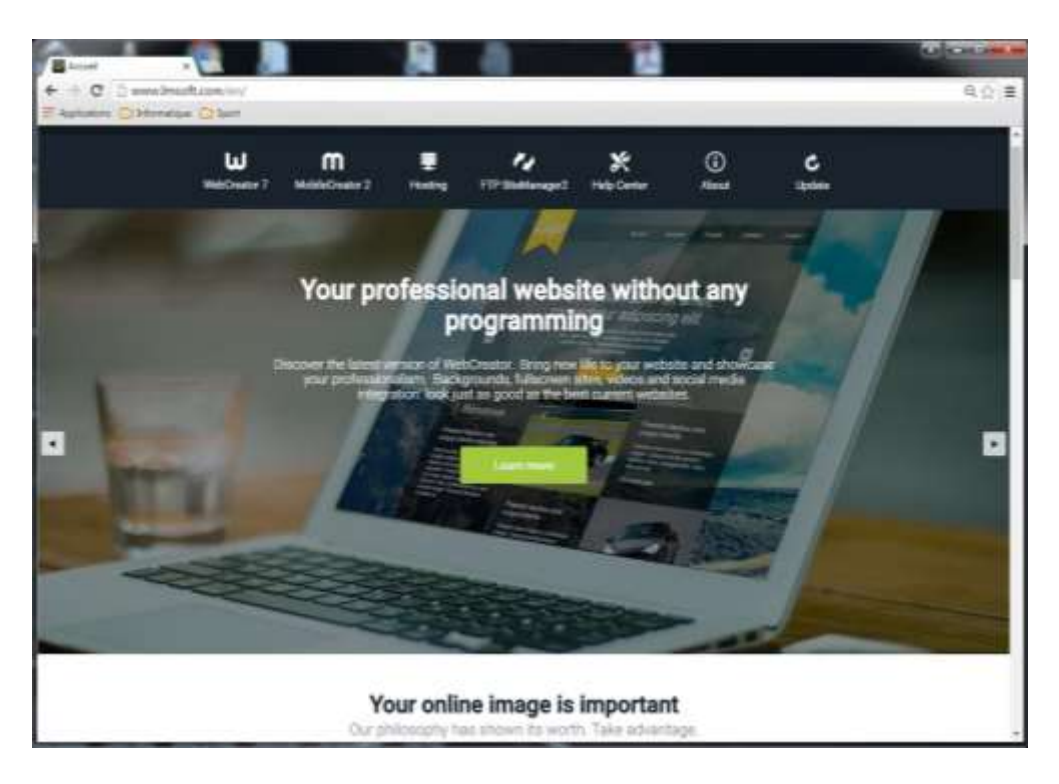

Ten slotte **kan een**paneel worden verankerd, zodat het vast op het scherm blijft als de gebruiker op de pagina scrolt Dit is bereikt door de checkbox'**Auto-docking' van**het Element**tabblad**in de eigenschappen van het element.

### 6.2.6. IFRAME

Met dit element kunt u een volledig functionele webpagina binnen een bepaald gebied van de huidige pagina insluiten. In het onderstaande voorbeeld hebben we een iframe van onze eigen website opgenomen binnen onze**V7 stijl** 1a template. De website is nog steeds volledig functioneel en we kan vrij surfen in dit frame.

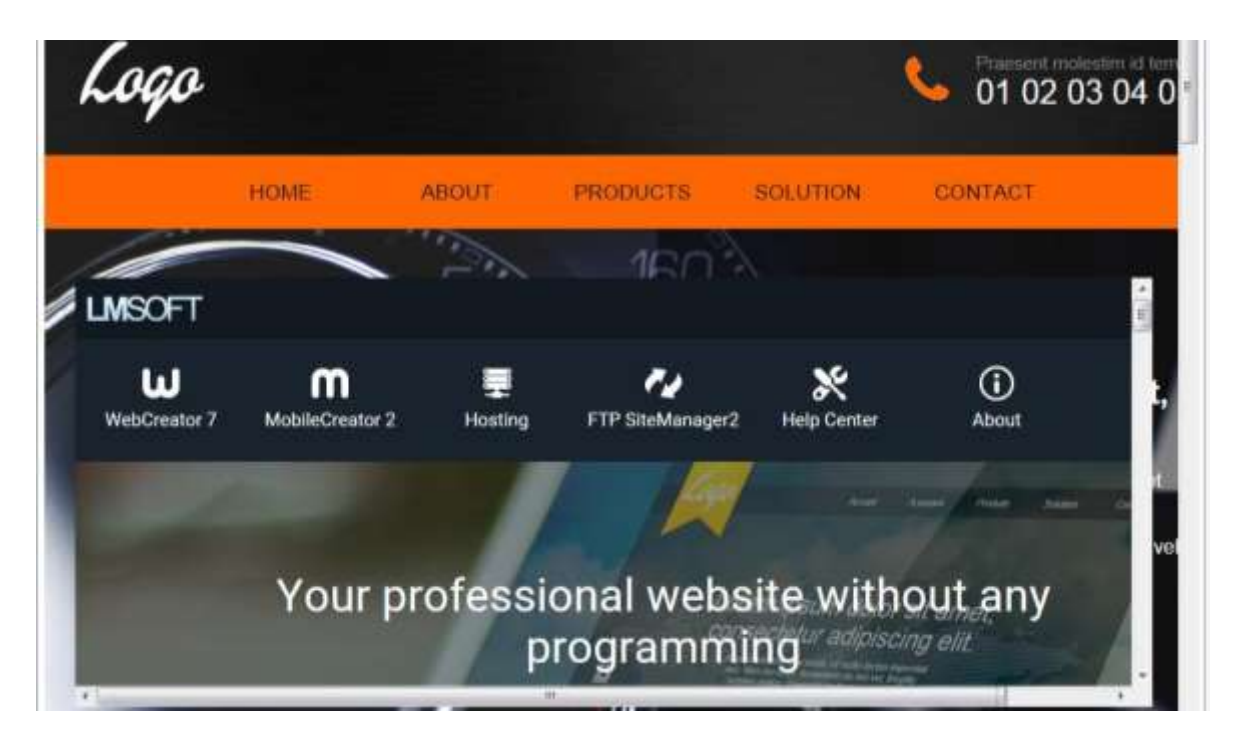

### 6.2.7. Knop besturingselement

Hier kunt u tabbladen houden van de verschillende pagina's met informatie in het zelfde vak. Deze maken gebruik van een speciaal soort container genaamd doek, **die**specifiek is voor een paar elementen.

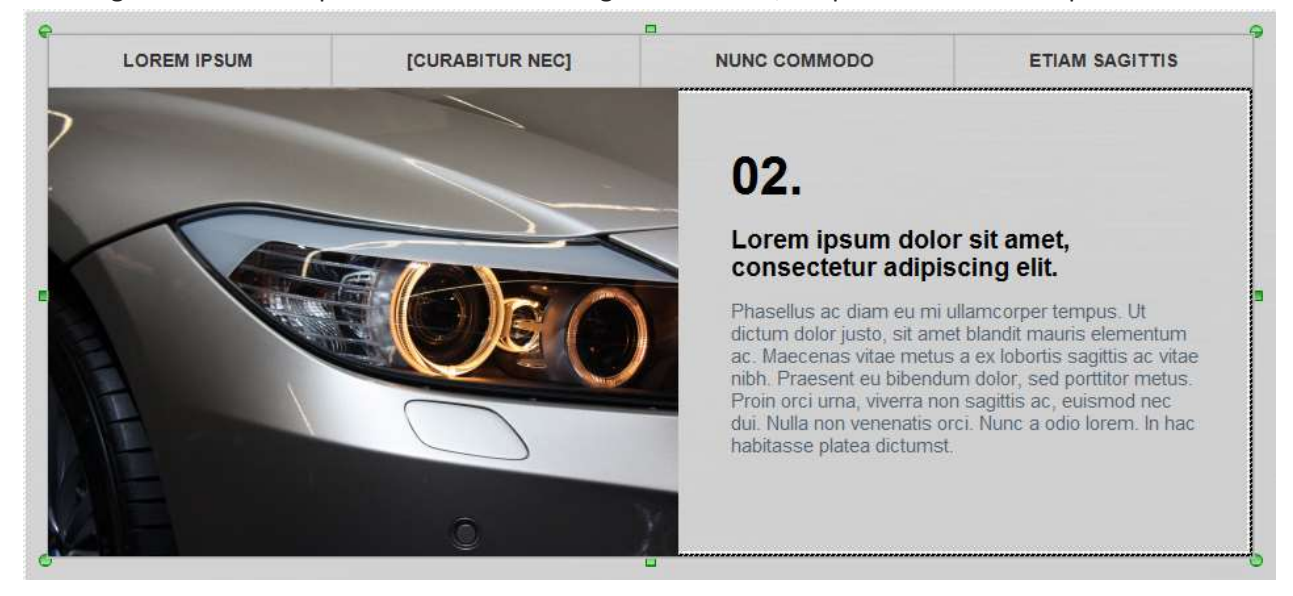

### 6.2.8. Accordeon

De **Accordeon** is een vergelijkbaar met het **Esturingselement**, maar gebruikt uitvouwbare secties in een verticale stapel in plaats van tabs.

De informatie is ook binnen dezelfde speciale panelen genoemd. Canvas

#### 6.2.9. Canvas

Een**Canvas**is een speciaal soort Container. u kunt hen een naam geven en er inhoud in zetten net als bij elke andere container, maar ze bestaan alleen als onderdeel van een ander element zoals een tab besturingselement.

Om de naam en de kenmerken van elk **canvas** te definiëren, kijk onder het tabblad **Element** van**het Element options** 

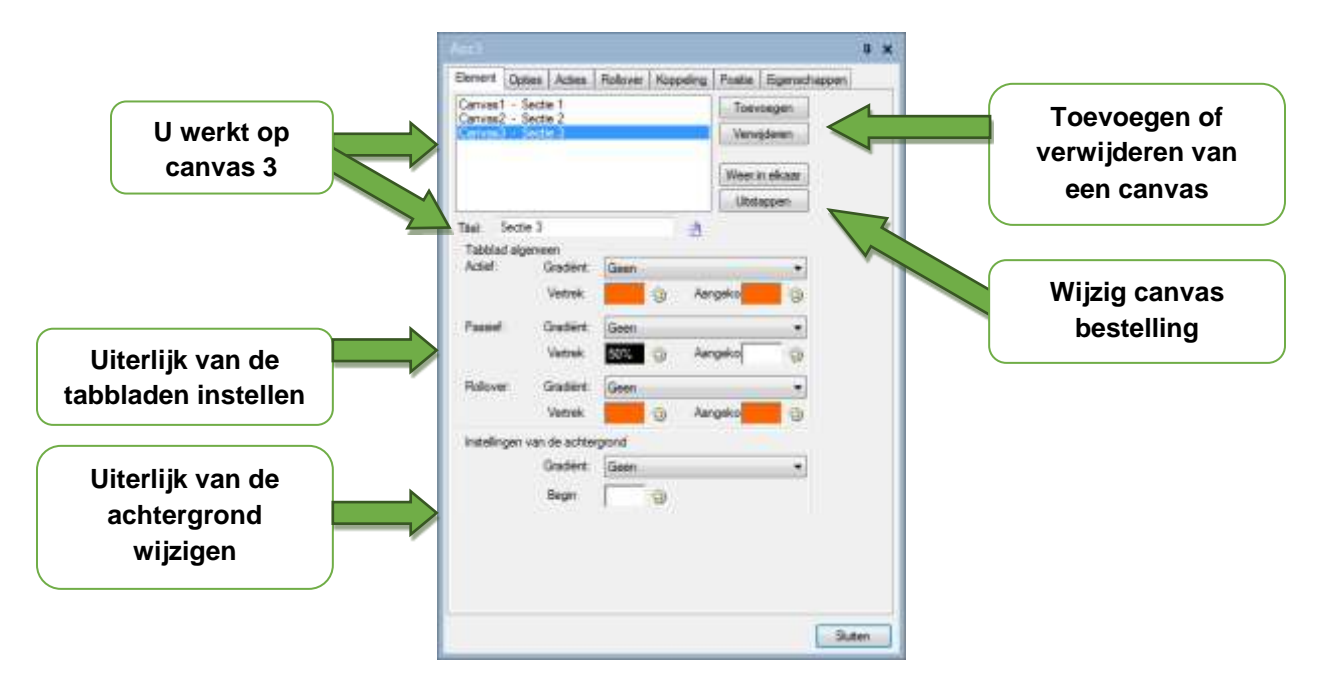

Om een **Canvas** te gebruiken moet u het eerst selecteren in de opties van het element of de zone van de inhoud.

**Tip:**Let op de exacte afmetingen van het**canvas**in de**positie** tab. U kunt dan vakken maken van dezelfde grootte die het canvas passen.

### 6.2.10. Dia voorstelling

Een**dia show**van beelden kan met een vertraging na elkaar worden weergegeven, hetzij handmatig of automatisch. Over het algemeen kunt u in WebCreator, niet alleen beelden weergeven, maar ook een ander soort element, zoals tekst, knoppen, video's enz. Zoals overal elders, is het een goed idee om

gebruik te maken van panelen en vakken om uw elementen te groeperen. Dit geeft ons de mogelijkheid om tekst toe te voegen bovenop de beelden, net als wij in sjablonen en op onze eigen website doen.

Zoals een accordeon en het tabblad controle-elementen, bestaat de diavoorstelling **uit**een aantal Canvas die u kunt**selecteren**en verwijderen in het tabblad Element.

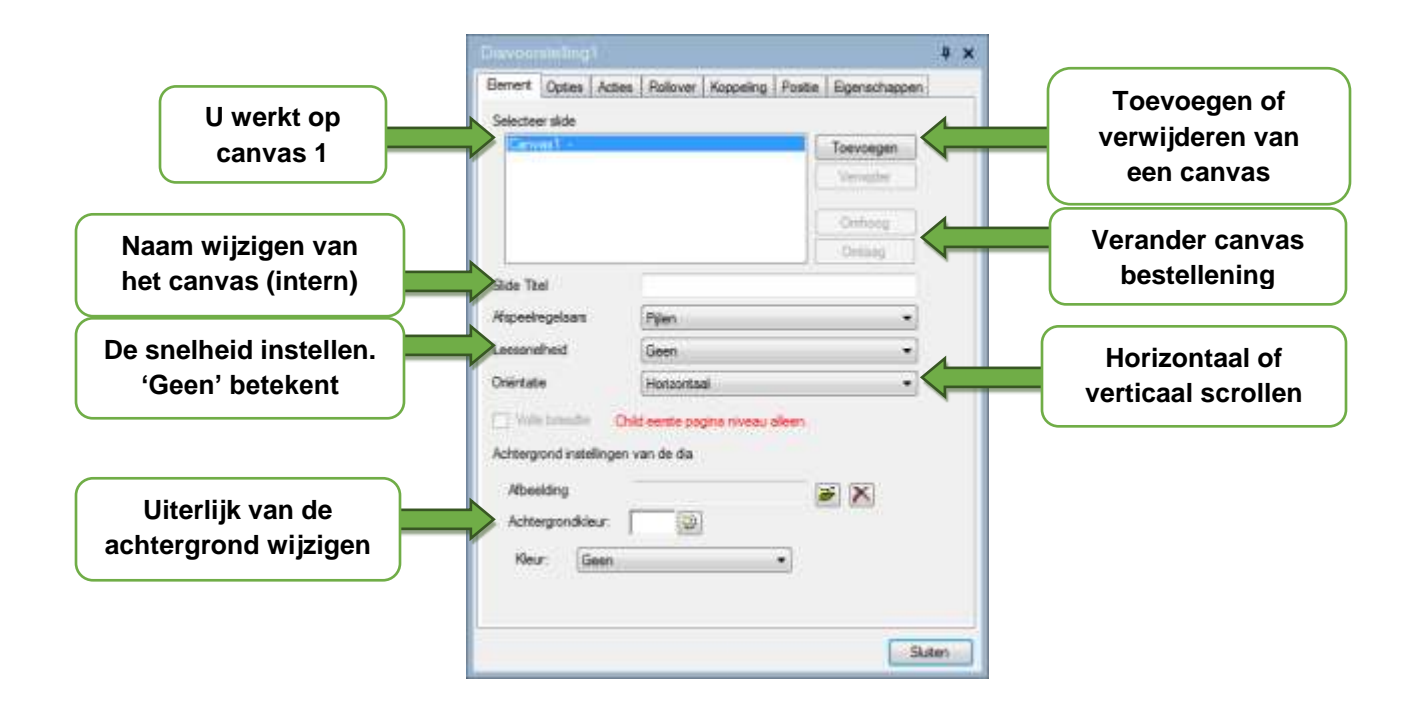

### 6.2.11. Web elementen

Alleen voor gevorderde gebruikers en programmeurs, kan dit element aangepaste HTML- of javascriptcode bevatten zodat u het aan uw pagina kunt toevoegen. HTML-code wordt ingevoegd binnen<*Div*> een.

Een andere methode om een externe code toe te voegen vind je in **aangepaste code toevoegen**, in de balk van de opdrachten onder het tabblad van de pagina. Dit voegt de code rechtstreeks in de<*Body>* sectie van de pagina.

Houd er rekening mee dat LMSOFT geen ondersteuning voor aangepaste of externe codes biedt.

### 6.2.12. Webservices

Web services zijn nieuwe en speciale elementen die zijn opgeslagen op onze servers, in plaats van in uw project. Dit betekent u ze kunt wijzigen vanaf elk apparaat met een browser: computer, tablet of telefoon. Het is nu mogelijk om een foto toe te voegen of een blogbericht op uw website te publiceren zonder WebCreator en het zal het onmiddellijk online verschijnen.

WebCreator 7 heeft 3 Web Services: Blog, fotogalerij en artikel.

#### 6.2.12.1. Toegang tot de diensten van Web Services

Hier ziet u hoe je inhoud kunt maken en beheren met behulp van LMSOFT's Web Services

Eerst moet u een account aanmaken met een geldig e-mailadres en een wachtwoord:

#### http://webservices.lmsoft.com/login

Zodra uw account is aangemaakt, kunt u een aantal kleinere accounts maken zodat verschillende mensen kunnen toegang tot uw Web Services hebben en de elementen die aan hen zijn toegewezen, kunnen bewerken. u kunt vervolgens zelf beslissen wie toegang heeft tot welke bewerkbare elementen.

Een standaardlicentie van Web Creator kan tot 5 van deze subaccounts hebben. Als u meer accounts nodig heeft, bv. als u een vereniging heeft of als u vaak websites voor andere mensen maakt, dan kunt u upgraden naar de WebCreator Developer-versie, die geen dergelijke limiet heeft.

Hier is een demonstratie van hoe Web Services werkt met behulpvaneen Blog-element als voorbeeldfunctie.

#### 6.2.12.2. Blog-element

De eerste keer dat u een element Web Service (Blog, galerie of artikel) maakt, moet u verbinding maken met de Web Services met behulp van uw e-mailadres en wachtwoord.

| Waarschuwing: | Hier r | niet he | tzelfde | wacht | woord | gebruike | n als | bij ı | uw | e-maila | account |
|---------------|--------|---------|---------|-------|-------|----------|-------|-------|----|---------|---------|
|               |        |         |         |       |       |          |       |       |    |         |         |

| variensta | @ | 10 |       |   |
|-----------|---|----|-------|---|
|           |   |    |       |   |
|           |   |    | Login |   |
|           |   |    | @     | @ |

Valideren door te klikken**op** Login. Als je al bent ingelogd, kunt u ook loskoppelen van de Web Services met behulp van dit dialoogvenster.

Een nieuwe Web Service-element verschijnt in het midden van de pagina.

Waarschuwing: Let op, U kunt geen Web Service-elementen **gebruiken als**u niet met het internet verbonden bent.

In de eigenschappen van het element, klikt u op de "maken en beheren van cloud elementen" knop.

The LMSOFT Web Services-webpagina wordt geopend, u en vertelt u dat u geen elementen. hebt

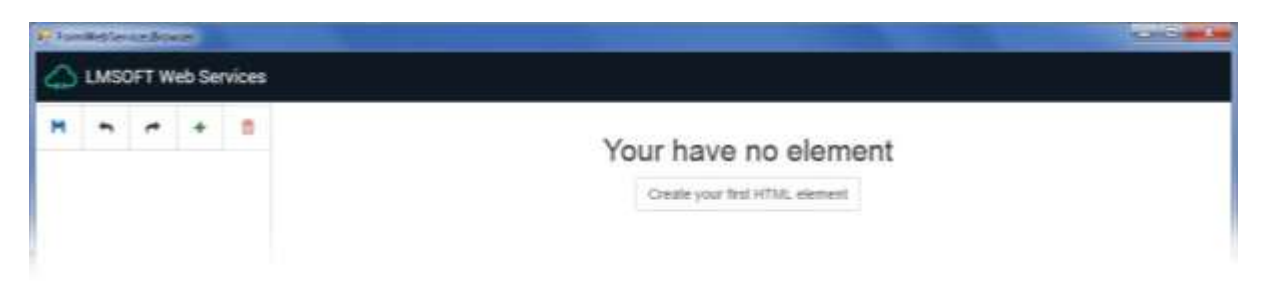

Klik op de**maak uw eerste knoop van**het element HTML. Een editing interface verschijnt.

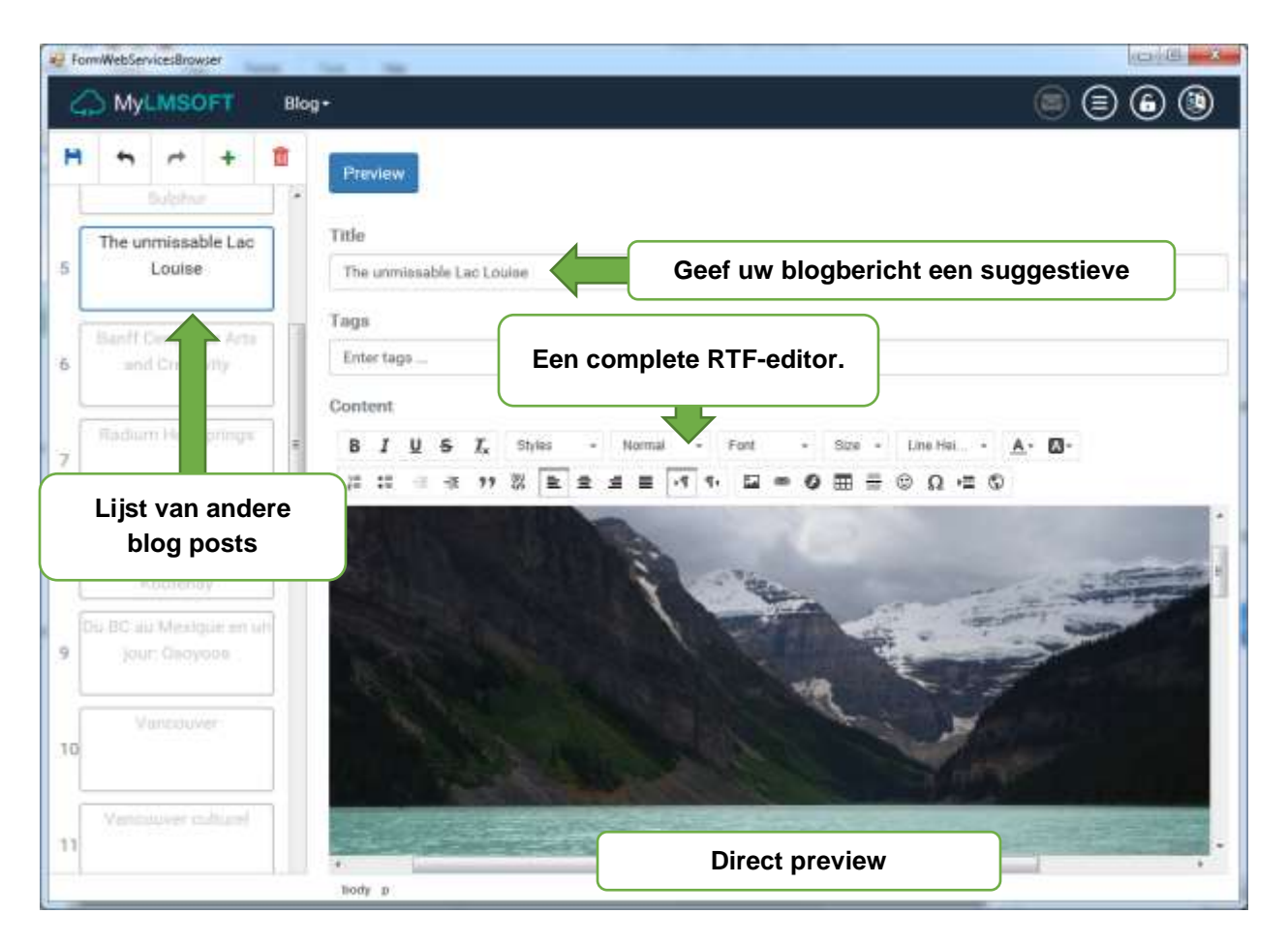

In de linkerbovenhoek van het venster, zijn er 5 pictogrammen waarmee u uw blog posts kunt maken, opslaan of verwijderen en ongedaan maken of een actie opnieuw uitvoeren

Met de **Usersbutton**kunt u zelf bepalen welke gebruikers wijzigingen in uw blogs mogen aanbrengen. Elke blog kan één of meer bevoegde gebruikers hebben.

| General Share                |                          | Klik hier voo<br>beheren v | or het Main Main Main Main Main Main Main Main | Menu                   |
|------------------------------|--------------------------|----------------------------|------------------------------------------------|------------------------|
| eneral settings              | C                        |                            | <b>i</b>                                       | S 🗉                    |
| acebook comments             | Enabled                  |                            |                                                | ny neitam Mythog       |
| Fecebook admin's<br>usemime: |                          |                            | 614                                            | or My profile Products |
| W.                           | Enable preview in public |                            | E                                              | 3 📮 📮                  |
|                              | aren :                   |                            | 1340<br>(78                                    | n maing Paum           |
| MyLMSOFT                     |                          |                            |                                                | 66                     |
| Klik hier                    | r voor het               |                            |                                                |                        |
| toevoe                       | gen van                  |                            |                                                |                        |
| 📽 My Users                   |                          | Uw eers                    | ste gebruiker                                  |                        |
| Full nome                    | timal                    |                            | Status                                         | Actions                |
| John Doe                     | wig00051 (protest earn   |                            | Tradition                                      |                        |
| Add new user                 |                          |                            |                                                |                        |
| MyLMSOFT                     |                          |                            |                                                | 6 🖲 🗐                  |
|                              |                          |                            |                                                |                        |
|                              |                          |                            |                                                |                        |
| 🚰 Add User                   |                          |                            |                                                |                        |
| Tird same                    |                          |                            |                                                |                        |
| Lastitume                    |                          |                            |                                                |                        |
| time!                        |                          |                            |                                                |                        |
|                              |                          |                            |                                                |                        |
| Phone Mamber                 |                          |                            |                                                |                        |
| Phone Narrise<br>Password    |                          |                            |                                                |                        |

Vóór het verlaten van de editor, moet u niet vergeten om uw wijzigingen op te slaan met de save knop in de linker bovenhoek.

Terug in de WebCreator, **in de Blogelement**eigenschappen, selecteert u welke u wilt weergeven. Als u in meerdere web dienstenelementen wijzigingen hebt aangebracht en u kunt die niet zien in Webcreator, dan kunt u met de knop **Reload wolk elementen** de weergave bijwerken.

#### 6.2.13. Formulieren

WebCreator 7 heeft een nieuweForm element in de gegevenssectie van de elementen bar.

Formulieren zijn lege documenten die de gebruiker kan invullen en automatisch per e-mail naar u toesturen.

Een paar voorbeeldformulieren vindt u hier: Contact formulier, aangepaste, bestelformulier en reserveringsformulier. Die zijn slechts voorbeelden. U elk van hen handmatig bewerken net zoals u wilt.

|                                            | Form1                                                                                                    | <b>4 ×</b>                                   |
|--------------------------------------------|----------------------------------------------------------------------------------------------------|----------------------------------------------|
|                                            | Element         Opties         Acties         Rollover         Koppeling         Positie         Eigenschap           Configureren het verzenden van gegevens | Hoe het formulier wordt verzonden            |
| Het uiterlijk van uw<br>formulier wijzigen | Knopkleur 100% S<br>Stijl knop tekst:<br>Tekst Stijl:<br>Achtergrond kleur: 100% S                                                                            |                                              |
| Selecteer een veld                         | Naam<br>Email<br>Bericht<br>Submit 1                                                                                                    | Verander de volgorde<br>van de velden        |
|                                            | Tekstvak Toevoegen                                                                                                    | Toevoegen of<br>verwijderen van een veld     |
| De naam van het veld                       | Titel: Bericht                                                                                                    |                                              |
|                                            | Standaard tekst:                                                                                                    | Standaard weer te geven<br>in het veld tekst |
| Een of meer rijen                          | Meerdere lijnen: Waar 🗸                                                                                                    |                                              |
|                                            | Bevestiging Geen validatie                                                                                                    | Invoeging van<br>waardeopties                |
|                                            |                                                                                                    | Sluiten                                      |

## 7. Uploaden van uw site

U heeft 2 dingen nodig om mensen uw site te laten bezoeken en bekijken: een hosting plan en een domeinnaam.

### 7.1. Hosting

Uw site moet voor iedereen toegankelijk zijn en moet daarom worden geüpload naar een server die voortdurend met het internet is verbonden. Dit heet hosting.

### 7.2. Domeinnaam

Uw website moet ook zijn eigen unieke adres hebben. Dit is wat men een domeinnaam noemt, zoals LMSOFT.COM.

Om er zeker van te zijn dat alleen u het domein kunt gebruiken, is het essentieel dat het domein uw eigendom is en niet die van de host, Sommige providers bieden zogenaamde gratis domeinen. Pas op ! Als u ooit naar een ander domein wilt, kan het zijn dat dit niet mogelijk is en dat u met uw gratis domein aan die provider vastzit.

Dit is niet onze doelstelling Sites die zijn gemaakt met de WebCreator kunnen overal worden gehost en wij geven u hierbij de volledige vrijheid van keuze.

LMSOFT biedt ook kwaliteit hosting tegen concurrerende prijzen. Uw domein en gegevens zal altijd van u blijven, en u moet vrij zijn om te veranderen van hostingprovider zoals het u goeddunkt.

Het belangrijkste voordeel dat wij u boven onze concurrenten kunnen bieden, is dat wij geheel onafhankelijk zijn van andere dienstverleners die moeten omgaan met miljoenen andere klanten. Een technisch probleem kan snel en efficiënt worden opgelost door onze technici,. Er is geen risico om gevangen te zitten tussen twee leveranciers die het handig vinden om elkaar te beschuldigen. Dit zal niet gebeuren als u de hosting bij ons onderbrengt.

### 7.3. Uploaden van de site

Wanneer u voor het eerst een website, gemaakt met WebCreator, naar uw host verzendt, worden alle verbindingsgegevens, inclusief de server-URL's en waar uw site naar toe moet gaan, evenals uw aanmeldingsgegevens, naar uw host gestuurd.

Dit is slechts eenmaal nodig per verbinding. WebCreator onthoudt de instellingen voor later gebruik.

WebCreator 7 heeft een zeer eenvoudige ingebouwde overdracht-tool voor het uploaden en bijwerken van uw website. LMSOFT biedt ook een cliëntsoftware van FTP, genaamd FTP-Site Manager, veel meer ontwikkeld dan de geïntegreerde basisversie.. Het geeft een Explorer-type display te zien, voorzien van verschillende vensters waarin u de mappen van het bron- en doeladressen van de upload kunt bekijken.

Dit maakt het geschikt voor alle soorten FTP-overdracht en het schoonmaken van servermappen. Eenmaal geïnstalleerd, zal het de WebCreator basic site-upload tool in**het**menu Extra. vervangen

In WebCreator, wordt het uploaden van uw site gedaan viade Tools/Web Output/Upload.

De eerste keer dat u deze opent, verschijnt het.

| /erbindungstyp                          |                        |                    |
|-----------------------------------------|------------------------|--------------------|
| LMSOFT Web                              | Solution               | •                  |
| Klicken Sie hie                         | r für Informationen üb | er LMSOFT HOSTING  |
| MSOFT Web S                             | Solution               | Kaufen / Verlängem |
| Domain: N.                              | /A                     |                    |
| Ablauf: N.                              | /A                     | Neu laden          |
|                                         |                        |                    |
| TP Configurati                          | on                     |                    |
| F <b>TP Configurati</b><br>Anzeigename: | LNSOFT-NL              |                    |

De standaardwaarde voor Typeverbinding isLMSOFTweboplossing / LMSOFT Hosting.

LMSOFT Hosting is voor vorige versies en demo's.

De volgende velden invullen:

Weergavenaam: Dit is de naam van deze externe verbinding. Je kunt die noemen zoals je wilt en is vooral handig als je meerdere sites hebt zodat je die van elkaar kunt onderscheiden. Dit is een herinnering voor u.

*Externe map:*voor eenLMSOFT hosting, klikt u op de knop standaard, die automatisch de public\_html waarde zal toevoegen.

Als u elders worden gehost, Kieshandmatige configuratie in de Configuratietype. Type in de externe bestandsnaam. LMSOFT maakt gebruik van index.html, maar dit kan variëren van de ene host naar de andere. Raadpleegt u de informatie die is verstrekt door uw host.

Een veel voorkomende fout: transfer alleen de**INHOUD**van de**webmap**, niet de gehele map of de projectmap. In WebCreator al deze instellingen zijn standaard ingesteld op de juiste waarden. Maar aangezien de vereisten met andere hosting providers kunnen verschillen, moet je voorzichtig zijn en alle instellingen controleren.

De lokale map in de WebCreator geïntegreerd hulpmiddel moet zijn WEB. Dit is waar de gegenereerde HTML-code voor uw project zich bevindt, en deze code is wat moet worden overgebracht naar de externe server of host.

In**FTP-Site Manager of**een andere FTP-software, worden bij het openen van de webmap verschillende bestanden en submappen weergegeven. Daaronder is index.html, wat de introductiepagina van uw site is. U moet de gehele webmap en alle onderliggende submappen overbrengen.

Wanneer de verbinding is ingesteld, kunt u naar het volgende dialoogvenster gaan.

| MSOFT Site Uploader                                                   |            |           |          | _         | - |
|-----------------------------------------------------------------------|------------|-----------|----------|-----------|---|
| Diesen Ordner hochladen:<br>C:\Users\admin\Documents\Web Greator\Proj | ectNL\We   |           |          |           |   |
| 📄 Nur Dateien senden oder ändem nach:                                 | 12/14/2016 | 101       |          |           |   |
|                                                                       | 11.41.18 A | 4 (6)     |          |           |   |
| Zu diesem Server:                                                     |            |           |          |           |   |
| LNSOFT-NL                                                             |            | Neu       | Entiemen | Beatheten |   |
| Zu diesem Remoteordner:<br>public_html                                |            |           |          |           |   |
|                                                                       |            | eite hoch | kaden    | Şchileßen | - |

u kunt in de filteropties kiezen om alleen recentelijk gewijzigde bestanden te verzenden en u selecteer de serververbinding die u voor het uploaden wilt gebruiken.

Als u een andere host wilt instellen, klikt u op**de**knop Nieuw.

Als u een melding krijgt van eventuele fouten, dan zijn hier enkele van de mogelijke oorzaken:

- 1) Een verbindingsprobleem: Zorg ervoor dat u met het internet verbonden bent
- 2) Ongeldig pad of bestand naam: Zorg ervoor dat u goed de instructies van uw provider hebt ingevuld
- 3) Ongeldige gebruikersnaam of wachtwoord: Zorg ervoor dat u niet een fout maakt bij het invoeren van uw wachtwoord, of per ongeluk de toets caps lock hebt geactiveerd.

Als de upload goed gaat, maar uw site is niet direct bijgewerkt, controleer dan of de bron- en doeladressen mappen correct zijn ingesteld.

## 7.4. Search Engine Optimization (SEO)

Zoektermen maken het mogelijk voor zoekmachines en bezoekers om uw site te vinden. Hierover valt natuurlijk veel te zeggen. Dit valt buiten het bestek van deze handleiding, maar hier zijn een paar dingen die u kunt doen om uw SEO te verhogen

- 1) De naam van de site moet uniek zijn en representatief voor uw bedrijf.
- 2) De titels van al uw pagina's, en zeker die van uw homepage, moeten zoekwoorden bevatten die gerelateerd zijn aan wat u doet of wilt.
- 3) In metatags (menu Extra) kunt u die zoekwoorden met betrekking tot uw project opgeven, als geheel of voor afzonderlijke pagina's als deze anders zijn.
- 4) Gebruik titeltags (h1-h6) om duidelijk uw pagina's of secties aan te geven. Het niet nodig om het lettertype van de tekst te wijzigen. Je kunt een Hx tag overal in de tekst zetten, zonder visuele instellingen te beïnvloeden. Alleen voor de zoekmachines is het van extra belang.
- 5) In de eigenschappen van afbeeldingen, kijk onder het**tabblad**Opties voor de identificatieoptie**en**voeg trefwoorden toe in de markering**van Alt-tekst**naast de naam.

Vergeet niet om de website opnieuw te publiceren wanneer u wijzigingen ter verbetering van uw SEO, hebt gemaakt zodat het kan worden gezien door zoekmachines.

Voor meer informatie en vanwege de voortdurend veranderende SEO methoden, is het raadzaam om regelmatig de tips van Google en andere zoekmachines sites te raadplegen.

Ten slotte, bedenk dat het niet makkelijk is om op de 1ste pagina van een zoekmachine te komen en daar ook te bijven. Is het de inhoud dat alles maakt, niet de beeld bewerkings software maakt.

## 8. Tips en trucs

### 8.1. Veiligheid

Dit brede onderwerp is niet nieuw nog specifieke aan WebCreator, maar nog steeds verdient het een vermelding.

### 8.1.1. Mogelijke problemen

Je moet jezelf afvragen wat het zou betekenen voor u en uw gebruikers als uw website niet te vinden is. Of te wel: waardoor zou uw website niet gevonden kunnen worden?

- 1) Op uw computer, kan je jouw projectbestanden kwijtraken als gevolg van een menselijke fout, een zware hardware fout of een computervirus.
- 2) Ook kun je op jouw computer, de Internet-verbinding verliezen zodat je de site niet kunt updaten.
- 3) Zodra u online bent, kan uw website worden gehackt, beschadigd of volledig verwoest.

Verschillende veiligheidsmaatregelen, hoewel vaak verwaarloosd, kunnen deze ergernissen voorkomen. Het idee is om te proberen eventuele uitvaltijd te minimaliseren.

De makkelijkste manier om dit te doen is om regelmatig back-ups te maken.

### 8.1.2. Project en site locatie

Standaard, worden uw projectbestandenopgeslagen in Documents\WebCreator.

De gegenereerde HTML-code, het deel dat u online gestuurd hebt en dat andere mensen zullen zien, is in de Web-submap. Daarbinnen, zult u bestanden vinden zoals index.html, welke de homepage van uw website is.

Ook vindt u de gegenereerde HTML voor alle andere pagina's op uw website, evenals andere mappen met kopieën van uw afbeeldingen, menu's, enz.

### 8.1.3. Back-ups maken

Ter bescherming van uw project, is alles wat je hoeft te doen, regelmatig kopieën maken**van**alle files in de**projectmap**(niet alleen de webmap).

Waar? In een andere map op uw computer en op een extern verwisselbaar medium niet verbonden met uw netwerk.

Metlokale back-up, kunt u voorkomen datu per ongeluk uw project. verwijdert

Metexterne back-up, ben je ook veilig voor:

- 1) Hardwarefouten
- 2) Virusaanvallen
- 3) Verbinding onderbrekingenaangezien u vanaf een andere locatie kunt gaan werken.

Ten slotte, kunt u een backup van uw project maken op een speciale USB-pendrive of schijf. Elke back-up kan honderden megabytes bevatten. Twee USB-sticks kunnen uitsluitend voor dat doel gebruikt worden, maar mogen niet worden gebruikt om andere bestanden te tranferen.

### 8.2. Raster

Om de items in de gratis plaatsing modus eenvoudig uit te lijnen, kunt u het uitlijningsraster gebruiken. U vindt in het in menu pagina.

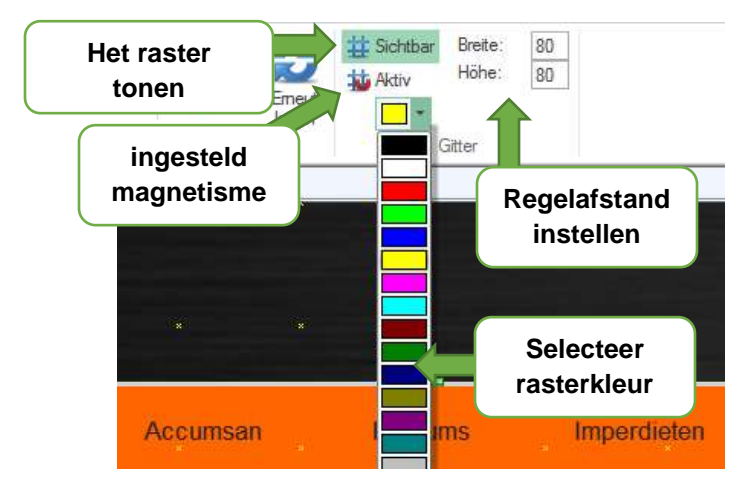

Ideaal is om te beginnen met een afstand van 10 pixels en magnetisme ingeschakeld...

u kunt deze instellingen aanpassen op basis van wat je aan het doen bent.

### 8.3. Kleurenpaletten

Alle onze project-sjablonen gebruiken kleurenpaletten.

In de lijst van het**menu**Project/kleuren, kunt u het kleurenpalet dat momenteel wordt gebruikt door uw project bekijken. u kunt de anderen proberen door er een in de lijst te selecteren en direct op het scherm te zien wat het resultaat is.

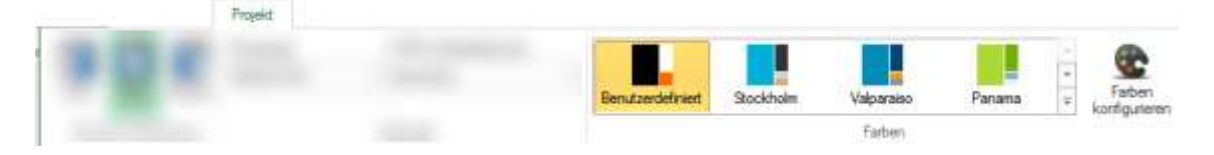

Met het pictogram aan de rechterkant kunt u de verschillende onderdelen van het palet met geselecteerde kleuren bewerken.

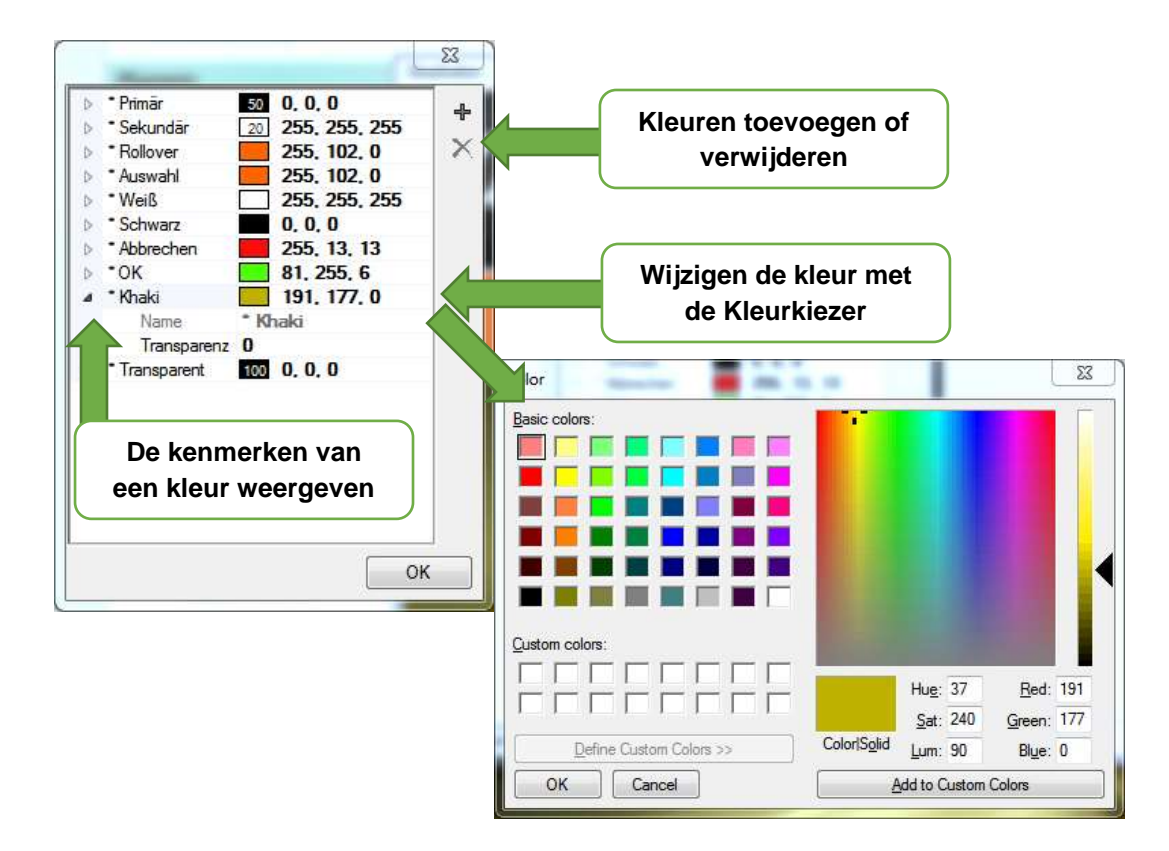

Ten slotte, vergeet niet dat, als u een fout gemaakt heeft, u altijd uw laatste bewerking ongedaan kunt maken, zelfs tijdens het werken aan kleurenpaletten.

### 8.4. Opdracht ongedaan maken

Houd er rekening mee dat in WebCreator u altijd uw acties op elk moment ongedaan kunt maken, hetzij met de linkerbovenhoek**van de sneltoets**Ctrl + Z of het gebogen pijl-icoon in de werkbalk Snelle toegang, in de top van de interface.

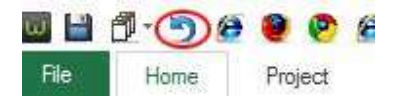

Dit commando werkt voor alle acties, met inbegrip van toevoegingen/wijzigingen in de elementen, container bewegingen of wijzigingen in kleurenpaletten. Zoals met alle software, worden zodra u uw project opslaat, alle wijzigingen die u aan een pagina hebt aangebracht, opgeslagen waarmee u voorkomt dat er daarna nog iets ongedaan wordt gemaakt.

### 8.5. Langzaam werken

In WebCreator, werkt u op webpagina. Dus, wanneer u iets op uw pagina wijzigt, zal WebCreator alle bijbehorende HTML-code dynamisch genereren. Dit duurt slechts een momentje. Als u snel werkt, kan dit enige vertraging veroorzaken aangezien het genereren van HTML afhankelijk is van de hoeveelheid van de elementen op de pagina.

Werk dus langzaam en wacht tot de aanpassing gegenereerd is voordat u verdergaat. Als u te veel opdrachten tegelijk uitvoert, zal de software proberen dit allemaal tegelijk te doen en mogelijk vastlopen.

Ten slotte, in geval van twijfel, kunt u de pagina handmatig in het**tabblad**van de pagina van de bar van de opdrachten**en**door te**klikken**op Vernieuwen in de huidige sectie regenereren.

### 8.6. Gebied en boomstructuur weergave bewerken

Zoals u hebt gezien in de oefeningen, bevindt zich deze twee secties samen u een compleet overzicht van uw pagina.

Met een blik op destructuurweergave kuntu ervoor zorgen dat u het juiste element hebt geselecteerd.

Met de**structuurweergave** kunt u ook een optie selecteren, zelfs als het achter een ander zit of je het niet kunt zien

De**Structuurweergave**geeft u een zeer duidelijk overzicht van afhankelijkheden en insluitsels van verschillende elementen van elkaar, en u kunt de Z-volgorde herschikken**hen**in uw container. In het

gebied **bewerken**de opdrachten in de context**menu toevoegen aan een**container,**brengen op de voorgrond**en**verzenden op de achtergrond**kan ook worden gebruikt als aanvulling op de z-volgorde..

### 8.7. Automatisch formaat van deelvensters

WebCreator panelen hebben twee opties die u een heleboel werk besparen.

Onder de**Elementtab**, vindt u de optie volledige breedte, hetgeen het**deelvenster vult**tot de breedte van uw gehele pagina., Let erop, dit werkt alleen voor panelen rechtstreeks in de pagina container. De optie is niet beschikbaar voor panelen die reeds in andere containers zijn geplaatst.

De andere instelling is onder het**tabblad**positie en heet automatische hoogte. Het zorgt ervoor dat het deelvenster automatisch de hoogte verhoogt aanneemt van de elementen waarin ze staan. De optie**Min.** hoogtekunt u een minimumhoogte voor het deelvenster instellen.

### 8.8. Een website ook voor mobiele telefoons

Wanneer u een site met WebCreator maakt, is die ontworpen om te worden bekeken op een computer of op een Tablet PC.

Maar vandaag, moet u ook een versie voor mobiele telefoons maken. u moet weten dat Google nu geeft een lagere positie geeft aan sites die niet over een mobiele versie beschikken. Een paar pagina's zou voldoende moeten zijn, maar ze moeten worden ontworpen voor mobiel gebruik:

- 1) De apparaten zijn kleiner, wat betekent dat de zelfde hoeveelheid van de inhoud niet op het scherm past.
- 2) Navigatie wordt gedaan met behulp van de vingers in plaats van een computermuis.
- 3) Navigatie op een mobiele site moet beantwoorden aan verschillende behoeften: snel identificeren van een bedrijf, het vinden van een adres of een telefoonnummer, etc.

Hierdoor, moet u lange blokken tekst of grote afbeeldingen tijdens het ontwerpen van een mobiele website vermijden en in plaats daarvan concentreren op kleine knoppen en leesbare tekst voor dat scherm.

LMSOFT biedt speciale software om een mobiele versie van uw site te maken: MobileCreator. U kunt meerdere pagina's maken die zich richten op specifieke behoeften, zoals het vinden van informatie over de belangrijkste producten, of hoe maak ik contact met u, of misschien een pagina met paypal knoppen zodat gebruikers rechtstreeks vanaf hun telefoons kunnen kopen.

Kunt u koppelingen toevoegen aan uw 'gewone' site, die ook werken op mobiele telefoons, ook al is dat niet geoptimaliseerd.

De mobiele site heeft zelfs geen eigen domein nodig. De site gemaakt met MobileCreator zal alleen bestaan in een submap van uw 'gewone' website genaamd "mobiele". Dit is de standaardconfiguratie,

waarin alles automatisch gebeurt. Maar het kan ook handmatig worden gedaan met een willekeurig FTPprogramma.

Gewoon opnieuw uw hoofdwebsite publiceren met WebCreator 7, en uw bezoekers worden automatisch omgeleid naar het apparaat dat ze gebruiken.

Let er op dat u ook het kleuren palet van uw WebCreator site kunt importeren voor het maken van uw mobiele project, zodat beide versies de zelfde kleuren hebben.

In slechts een paar uur, kunt u een mobiele site gemaakt hebben welke het imago van uw bedrijf verbetert. Een goede mobiele site geeft de indruk dat u een belangrijke speler in uw vakgebied bent.

Mobiele sites gebouwd met MobileCreator geven een perfecte score van 100% op de mobiliteit van de Google-test

Ten slotte, willen wij benadrukken dat het bouwen van een enkele "responsive" website die op meerdere apparaten werkt een leuk idee is, maar onze tests hebben aangetoond dat dit een illusie is. Het herschikken van onderdelen van een desktop website creëert geen mobiele website. Een goede mobiele website moet worden ontworpen voor de verwachtingen van een mobiele gebruiker, die afwijken van die van een tablet of desktop computergebruiker.

### 8.9. Help en ondersteuning

LMSOFT biedt een website voor ondersteuning voor technische problemen.

#### http://www.lmsite.net/helpcenternl

Daar, vindt u een veelheid aan nuttige informatie voor zowel de nieuwste versie van WebCreator als voor sommige oudere versies.

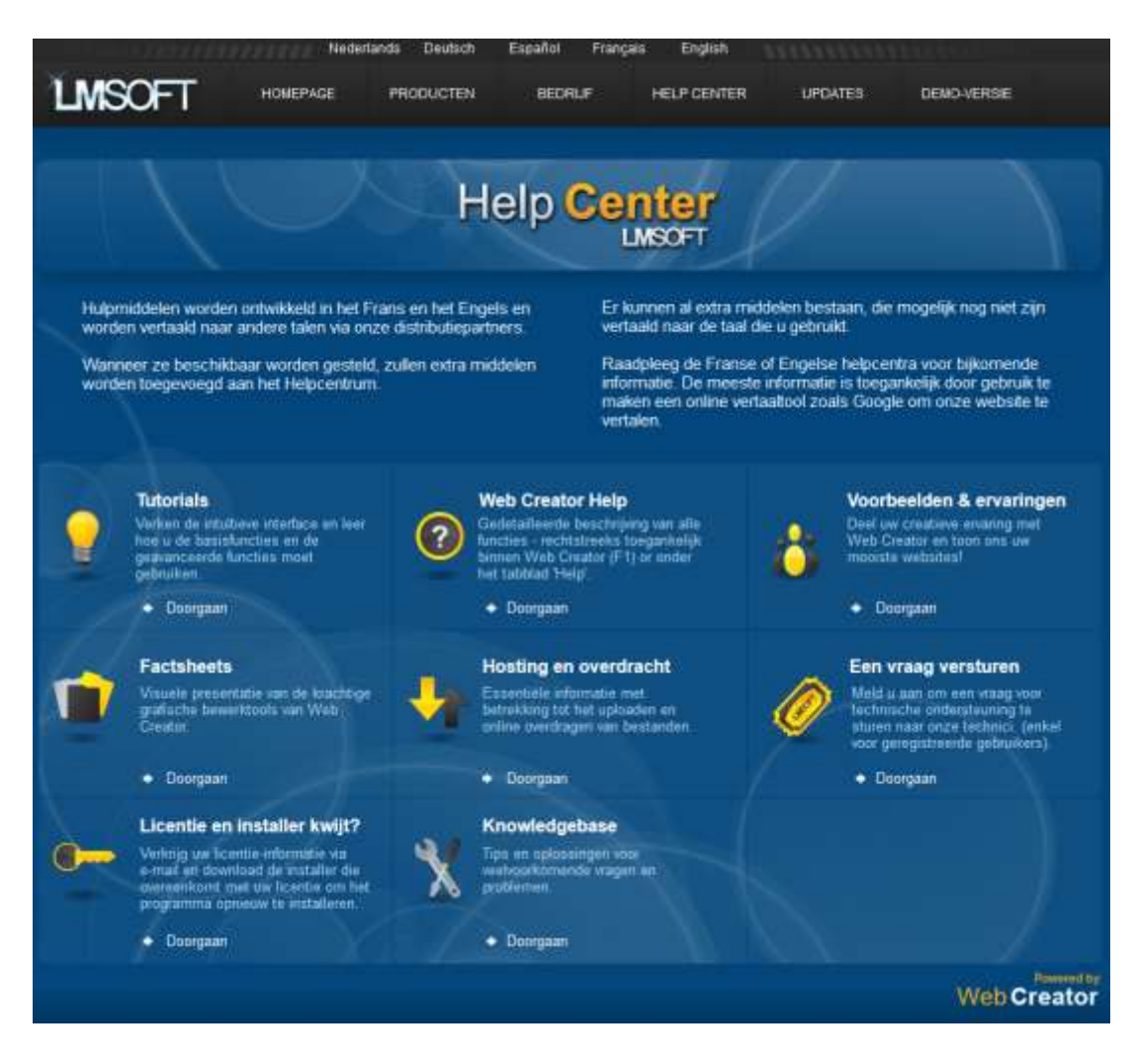

Ten slotte kunt u uw suggesties naar sturen Wij lezen elk bericht met grote belangstelling en doen onze best om alle vragen zo snel mogelijk te beantwoorden.

We zijn nu aan het einde gekomen van deze Quick Start Guide voor WebCreator 7.

Wij wensen u succes met uw project en wij blijven, zoals altijd, tot uw dienst en tot uw beschikking om uw vragen te beantwoorden en u te helpen met onze software en diensten.

Het LMSOFT-Team